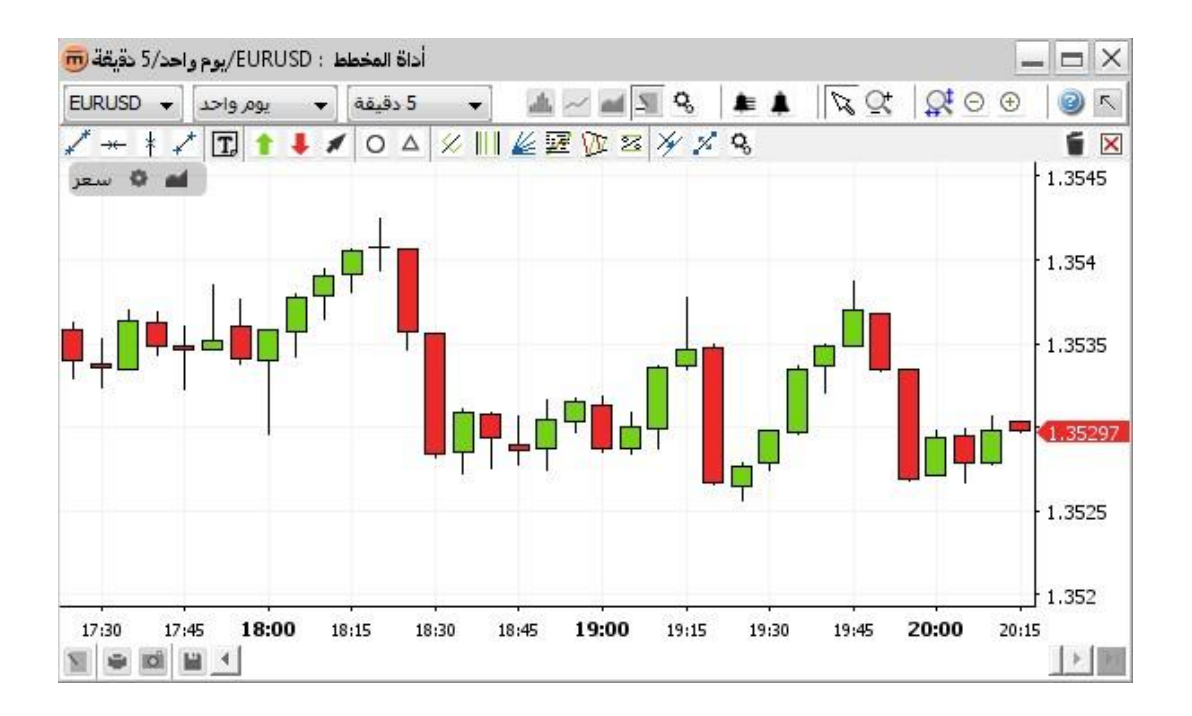

©حقوق الطبع للفترة من 2005-2013 محفوظة لصالح بنك Swissquote Bank Ltd، جميع الحقوق محفوظة .هذه الوثيقة ذات محتوى سري ويتمتع بنك Swissquote Bank Ltd بحقوق الملكية الفكرية فيها .تتمتع هذه الوثيقة بحماية حقوق الطبع ويتم توزيعها بموجب تراخيص تحدد استخدامها ونسخها وتوزيعها .لا يجوز إعادة نسخ أي من أجزاء هذه الوثيقة في أي شكل من الأشكال وباستخدام أية وسيلة مهما كانت دون الحصول على تفويض كتابي مسبق من قبل بنك.Swissquote Bank Ltd

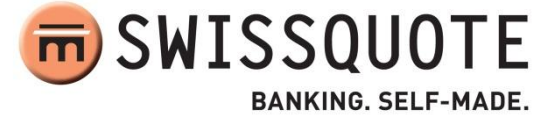

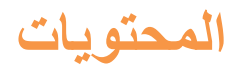

| 2  | المحتويات                                                |
|----|----------------------------------------------------------|
| 4  | الجديد في الإصدار 0.2                                    |
| 4  | نظرة عامة                                                |
| 5  | جزء تصميم الرسم البياني                                  |
| 6  | شريط الأدوات الأعلى                                      |
| 6  | شريط الأدوات الأسفل                                      |
| 7  | شريط أدوات تبديل التعليقات التوضيحية                     |
| 8  | عرض الرسم البياني                                        |
| 8  | تغيير زوج العملات                                        |
| 8  | تغيير التاريخ المتاح                                     |
| 8  | تغيير الفاصل الزمني                                      |
| 8  | تغيير طريقة التمثيل في الرسم البياني                     |
| 9  | شريط أدوات الاختصارات                                    |
| 9  | تغيير خصائص الرسم البياني                                |
| 10 | الموجز                                                   |
| 11 | قائمة السياق                                             |
| 12 | المؤشرات                                                 |
| 13 | إضافة مؤشر                                               |
| 14 | تغيير معلمات أحد المؤشرات                                |
| 15 | إزالة أحد المؤشرات                                       |
| 15 | شريط أدوات الاختصارات                                    |
| 15 | قائمة السياق                                             |
| 16 | التراكبات                                                |
| 17 | إضافة تراكب                                              |
| 18 | تغيير معلمات أحد التراكبات                               |
| 18 | إز الله تر اكب                                           |
| 19 | شريط أدوات الاختصارات                                    |
| 20 | قائمة السياق                                             |
| 21 | التعليقات التوضيحية                                      |
| 22 | إضافة تعليق توضيحي                                       |
| 23 | خصائص التعليق التوضيحي                                   |
| 24 | إز الة تعليق توضيحي                                      |
| 24 | إز الة جميع التعليقات التوضيحية المعروضة في الوقت الحالي |
|    |                                                          |

| توضيحي                                | تعديل تعليق      |
|---------------------------------------|------------------|
| ىخ تعليق توضيحي                       | ا نس             |
| ل تعليق توضيحي                        | يقل 2.           |
| ىبط تعليق توضيحي                      | خ 3.             |
| فاء إجراء التعليق التوضيحي            | 네 4.             |
| 26                                    | قائمة السياق     |
| 27                                    | التكبير /التصغير |
| 27                                    | تكبير            |
| بير نطاق زمني                         | ا تک             |
| بير نطاق القيمة                       | ي تک             |
| 27                                    | تصغير            |
| سغير نطاق زمني                        | ية ا.            |
| سغير نطاق القيمة                      | تم 2.            |
| زمنی محدد                             | تكبير نطاق       |
| 29                                    | التنبيهات        |
| 29                                    | إضافة تنبيه      |
| بح الحوار Create alert (إنشاء تنبيه)  | ا مر             |
| وين صوت التنبيه                       | ي تک             |
| يع الحوار alert triggered (تنبيه نشط) | مر 3.            |
| سافة تنبيه إلى سعر محدد               | <u>م</u> ا ا     |
| سافة تنبيه إلى تعليق توضيحي           | j 5.             |
| ۔<br>نیافة تنبیه إلى تر اکب           | إما إم           |
| نىافة تنبيه زمنى                      | إط 7.            |
| ۔<br>١٣                               | قائمة التنبيه    |
| 38                                    | تعديل تنبيه      |
| 38                                    | حذف تنبيه        |
| ل والتصدير                            | الطباعة والحفذ   |
| 39                                    | الطباعة          |
| 39                                    | الحفظ كصو        |
| ظ القوالب                             | تحميل وحفذ       |
| فظ قالب                               | L ا.             |
| حميل قالب                             | 2.               |
| عادة تسمية قالب                       | ¥ 3.             |
| ذف قالب                               | ط 4.             |
| صدير قالب إلى ملف                     | يتا 5.           |
|                                       |                  |

| 41 | 1 | ملف | ا قالب من | لاستيراد | 6. |
|----|---|-----|-----------|----------|----|
|    |   |     |           |          |    |

# الجديد في الإصدار 0.2

- إمكانية إنشاء تنبيهات (انظر التنبيهات)
- ۲ تم تحسين ضبط التعليقات التوضيحية لمنع إجراء التعديلات غير المرغوب فيها خلال الاستكشاف (انظر ضبط تعليق توضيحي).

# نظرة عامة

أداة Chart Tool (أداة الرسم البياني) الخاصة ببنك Swissquote هي عبارة عن نافذة تحتوي على جزء تصميم الرسم البياني وشريط الأدوات الأعلى وشريط الأدوات تبديل التعليقات التوضيحية وشريط الأدوات الأسفل.

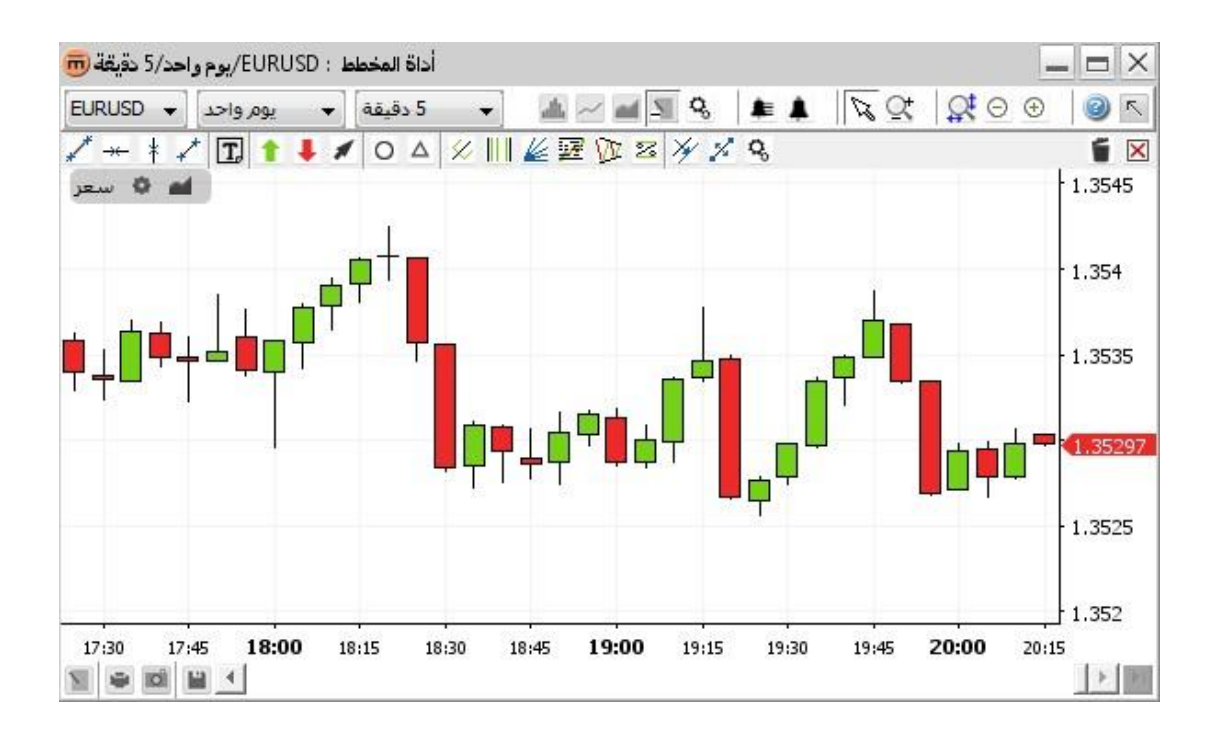

# جزء تصميم الرسم البياني

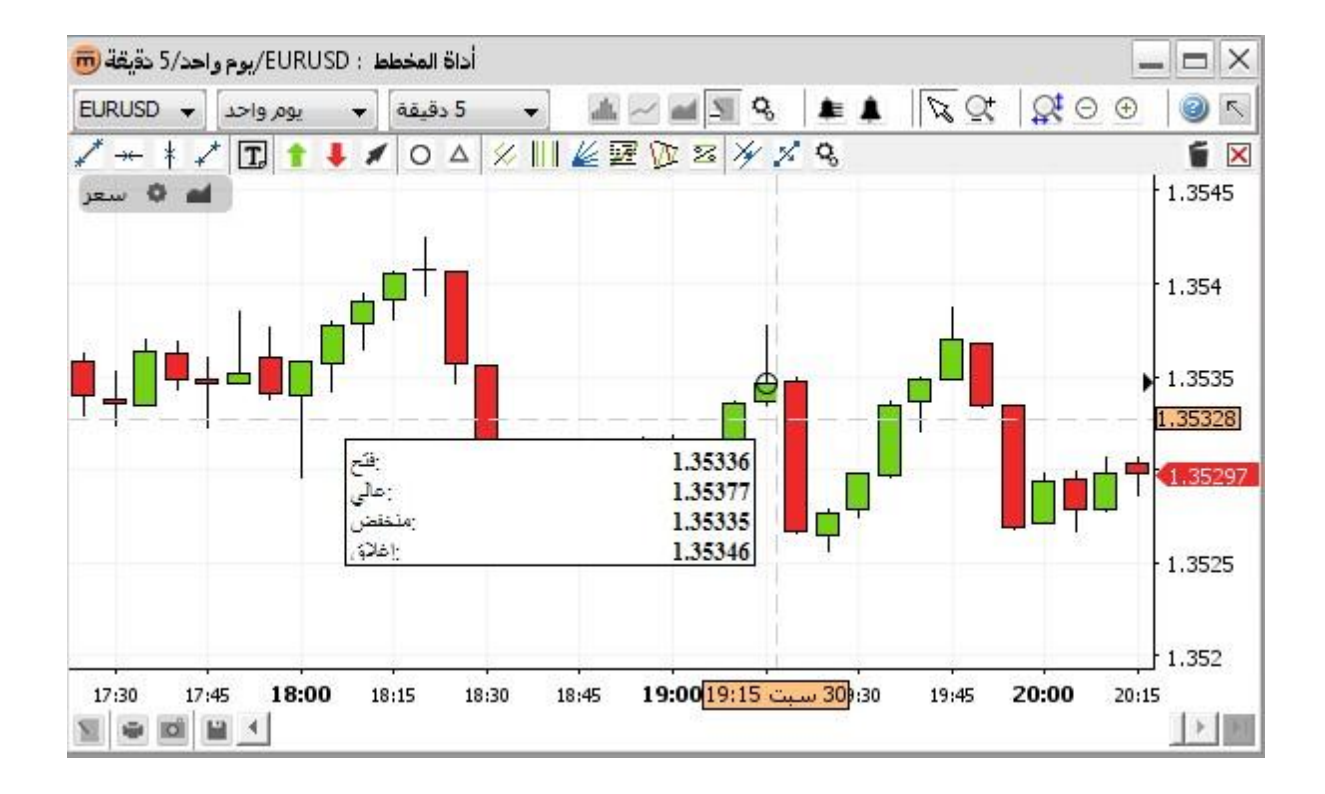

#### المحتويات

- تصميم الرسم البياني باستخدام طريقة التمثيل المحددة (مثل أعمدة الشمع)
  - شبكة اختيارية
  - شريط أدوات الاختصارات 🛋 🌣 سعر
    - محور Time (الزمن)
    - محور Value (القيمة)
    - موجز معلومات التجميع

شريط الأدوات الأعلى

🗄 🗢 😒 丈 🗸 🔜 🐨 🚽 🕹 💽 🐨 🚛 🖉 🚛 🕹 😨 😌 🔁

#### المحتويات

- د محددEURUSD (زوج العملات) 🔻 EURUSD
- يوم واحد محدد ) Available history (التاريخ المتاح
  - <sup>5</sup> دقيقة محدد ) Intervalفاصل زمني [
    - Select chart ( المحديد رسم بياني
- Add indicators ( إضافة مؤشرات) (انظر إضافة مؤشر)
- Add Overlays ( انظر إضافة تراكبات ) (انظر إضافة تراكب (
- - 🛽 🖧 زر) Chart propertiesخصائص الرسم البياني
  - انظر قائمة التنبيهات) (انظر قائمة التنبيهات)
  - لفزر) Create alert إنشاء تنبيه) (انظر إضافة تنبيه)
    - 💦 زر التبديل ) Select modeتحديد وضع (
  - Zoom mode (انظر التبديل) (انظر التصغير) (انظر التصغير)
  - Zoom reset ( انظر التصغير ) (انظر التصغير / التصغير )
    - 으زر ) Zoom outتصغیر **) (انظر تصغیر (** 
      - Toom in ( انظر تکبیر ( انظر تکبیر (

# شريط الأدوات الأسفل

## المحتويات

- Annotations (انظر إضافة تعليق توضيحي (
  - Print (انظر الطباعة)
  - Export image تصدیر صورة) (انظر الحفظ کصورة (
  - ا Save layout ( انظر تحميل وحفظ القوالب ( انظر تحميل وحفظ القوالب (
    - شريط التمرير
    - 📃 زر) Scroll to the last valueتمرير إلى آخر قيمة 🛽

# شريط أدوات تبديل التعليقات التوضيحية

## | → 🖍 🖈 🏗 🗶 🕇 🖡 O Δ 🗷 🛠 📗 🐷 🌿 🎉 🎢 🛠 🧯 🕷

#### المحتويات

- Horizontal line (زر التبديل)
  - Line ( لتبديل ) لنجل (
  - 🖍 زر التبديل ) Segmentقطعة (
  - ا 🕴 التبديل ) Vertical lineخط رأسي (
    - 🛚 🖬 زر التبديل ) Text (
    - گزر التبدیل ) Arrowسهم (
  - \_\_\_\_\_أزر التبديل ) Signal Buyإشارة شراء (
  - 📕 زر التبدیل ) Signal Sell إشارة بیع (
    - ا 🔍 زر التبديل ) Ellipseالقطع الناقص (
      - 🔺 زر التبدیل ) Triangleمثلث (
  - 🛛 🔀 زر التبديل ) Level %نسبة المستوى (
- 🛛 🖄 زر التبديل ) Andrew's pitchforkشوکة أندروز (
- ا التبديل ) Fibonacci cyclesدوائر فيبوناتشي (
- ا 🗹 🗹 Fibonacci retracement (تصحيحات فيبوناتشي آ
  - ا 🛛 🖉 زر التبدیل ) Gann fanجان فان (
  - ا معانية الارتداد الخطي ( Regression channel قناة الارتداد الخطي (
    - ا 🗹 کرزر) Copy selectedنسخ المحدد (
    - 🏄 زر) Move selectedنقل المحدد (
    - 🔹 🕓 زر) Show propertiesعرض الخصائص 🔹
    - Delete selected ( التبديل ) Delete selected حذف المحدد (
- Delete all drawn objects ( اللتعرف على التفاصيل، انظر التعليقات التوضيحية)

# عرض الرسم البياني

# تغيير زوج العملات

ملاحظة إعدادا التاريخ والفاصل الزمني يظلان دون تغيير.

# تغيير التاريخ المتاح

استخدم محدد التاريخ المتاح لاختيار الزمن الذي يتم عرضه ضمن الرسم البياني للحصول على أنسب عرض ممكن. سيتم استخدام هذه القيمة عند ضبط التكبير /التصغير الافتراضي. يعتمد أقصى تاريخ متاح على الفاصل الزمني المحدد. 💌 يوم واحداً

**مثال:** في حالة الفاصل الزمني بقيمة **5 دقانق**، يكون أقصى تاريخ متاح هو **شهر.** 

# تغيير الفاصل الزمني

استخدم محدد الفاصل الزمني 💉 5 دقيقة كي تتمكن من تغيير الفاصل الزمني للتجميع . يعتمد الحد الأدنى للفاصل الزمني المتاح على التاريخ المحدد .

مثال: في حالة التاريخ لمدة 10 سنوات، يكون أدنى فاصل زمني للتجميع متاح هو يومياً.

ملاحظة يحتوي كل سعر على أربعة أسعار: "الافتتاح" و"المرتفع" و"المنخفض" و"الإغلاق". يستخدم التمثيل الخطي سعر "الإغلاق" بينما تستخدم طرق التمثيل الأخرى مثل أعمدة الشمع كافة أنواع الأسعار الأربعة. في حالة الفاصل الزمني لمدة "5 دقائق"، يمثل سعر "الافتتاح" أول سعر بينما يمثل سعر "الإغلاق" السعر الأخير (بعد مضي 5 دقائق). يمثل السعرين "المرتفع" و"المنخفض" أقصى وأدنى سعر خلال هذه الفترة الزمنية.

# تغيير طريقة التمثيل في الرسم البياني

لتغيير طريقة عرض الرسم البياني، انقر فوق زر **تحديد رسم بياني** في شريط الأدوات الأعلى. سوف تظهر لك قائمة تتضمن جميع طرق التمثيل المتاحة حسب الترتيب الأبجدي. انقر فوق الخيار الذي تريده. 📠

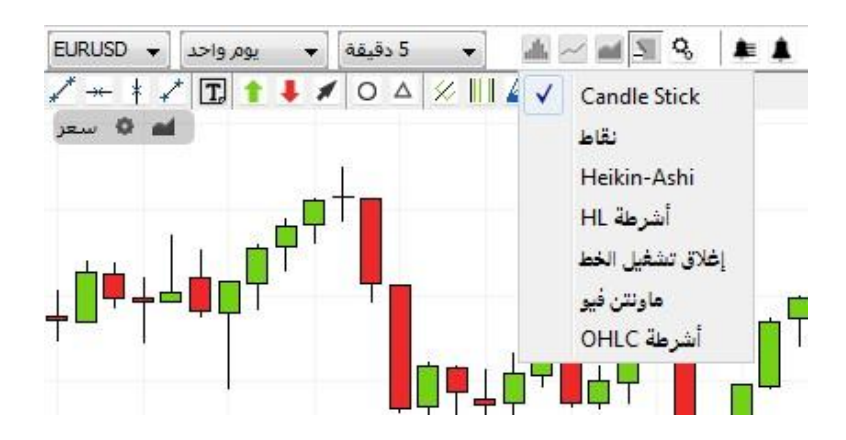

شريط أدوات الاختصارات

| Price 🛛 | - 64 |
|---------|------|
|---------|------|

يعرض زر price properties (خصائص السعر) 
 الخصائص الحالية لتمثيل الرسم البياني.

| خصائص السعر                  |   |  |     |
|------------------------------|---|--|-----|
| تمط الش <mark>ر</mark> يط    | - |  | (3) |
| لون الشريط                   |   |  |     |
| لون لأعلى Candle Stick       |   |  |     |
| اللون السفلي لـ Candle Stick |   |  |     |
|                              |   |  |     |
|                              |   |  |     |
|                              |   |  |     |

| الشمع | أعمدة | خصائص |
|-------|-------|-------|
|-------|-------|-------|

يؤدي الزر add overlays (إضافة تراكبات) 🖬 إلى فتح مربح الحوار ) "overlay" تراكب (

تغيير خصائص الرسم البياني

من شريط الأدوات الأعلى<u>.</u>

- لتغيير إعدادات العرض، انفر فوق الزر chart properties (خصائص الرسم البياني) 😣 الموجود في شريط الأدوات الأعلى.
  - سوف يظهر مربع الحوار chart properties (خصائص الرسم البياني).

| خصائص المخطط               |  |
|----------------------------|--|
| لون الخلفية                |  |
| لون الخط                   |  |
| تمييز العنصر الحالى        |  |
| علامات منفصلة              |  |
| مؤشر على شكل متصالب شعري 🗄 |  |
| محور 🕂                     |  |
| الشبكة 🗄                   |  |
| ملخص 🗄                     |  |
| مخططات ∃                   |  |
|                            |  |
|                            |  |

ويحتوي على خصائص عرض المحور والمؤشر المتصالب الشعري والشبكة والموجز وجميع خيارات العرض الممكنة. ملاحظة ترتبط الخصائص بنافذة الرسم البياني.

- انقر فوق OK (موافق) لتطبيق التغييرات على الرسم البياني ثم أغلق مربع الحوار.
- انقر فوق Apply (تطبيق) لتطبيق التغييرات على الرسم البياني دون الخروج من مربع الحوار.
- انقر فوق Cancel (الغاء) لإغلاق مربع الحوار دون تطبيق التغييرات الأخيرة. لاحظ أن التغييرات التي لم يتم تطبيقها بالفعل هي فقط التي سيتم الغاؤها.

#### من قائمة السياق:

• انقر فوق {chart properties (خصائص الرسم البياني) 🚣 مربع الحوار ) chart propertiesخصائص الرسم البياني. (

# الموجز

عندما يمر المؤشر فوق الرسم البياني، يمكن عرض summary box (مربع الموجز) في جزء الرسم البياني الرئيسي (بالإضافة إلى أي من أجزاء المؤشرات) لعرض المعلومات حول الفترة الزمنية المحددة.

### لعرض المربع

- تأكد أن زر التبديل select mode (وضع التحديد) 🖗 قد تم تحديده.
  - انقل مؤشر الماوس إلى القيمة الزمنية التي تريدها.
- ا مرر المؤشر لمدة ثانية تقريباً. إذا لم يتم عرض المربع، فافتح مربع الحوار Chart Properties (خصائص الرسم البياني) وراجع الخاصية ضمن (الموجز) Summary (الموجز) Show Summary (عرض الموجز).

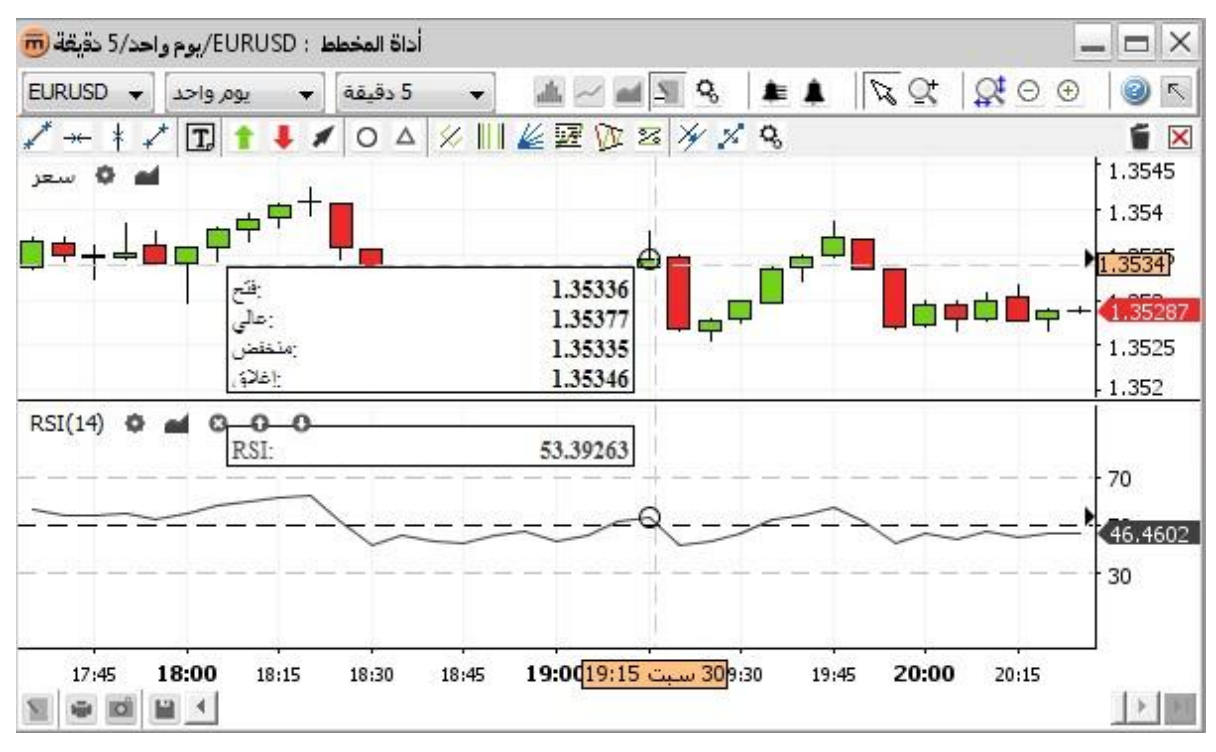

عرض الموجز مع المؤشر والتراكب

قائمة السياق

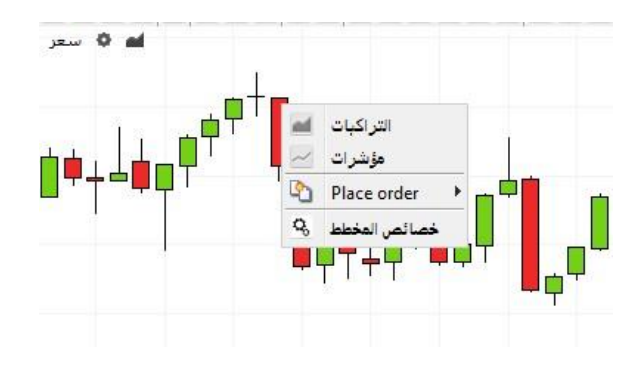

- يؤدي الزر Add indicators (إضافة مؤشرات) 🚽 إلى فتح مربع الحوار ) indicators(المؤشرات) (انظر المؤشرات (
  - يؤدي الزر Add overlays (إضافة تراكبات) 📕 إلى فتح مربع الحوار ) overlaysتراكبات) (انظر التراكبات)
- يؤدي الزر Chart Properties (خصائص الرسم البياني) 😤 إلى فتح مربع الحوار ) chart propertiesخصائص الرسم البياني .(

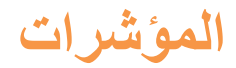

يتم استنباط المؤشر من تطبيق معادلة رياضية على معلومات السعر الخاصة بالأصل.

تظهر المؤشرات ضمن الرسم البياني، ويكون كل واحد منها في "منطقة" مستقلة (عادةً ما لا يشتركون في نفس المقياس). تبين اللقطة التالية ثلاثة مؤشرات (RSI و MACD و Aroom) مع المعلمات الافتراضية لهذه المؤشرات. تتسم المنطقة التي تحتوي على المؤشرات بأنها قابلة لإعادة ضبط الحجم (كما هو مبين بواسطة الأسهم الحمراء الموجودة على اللقطة).

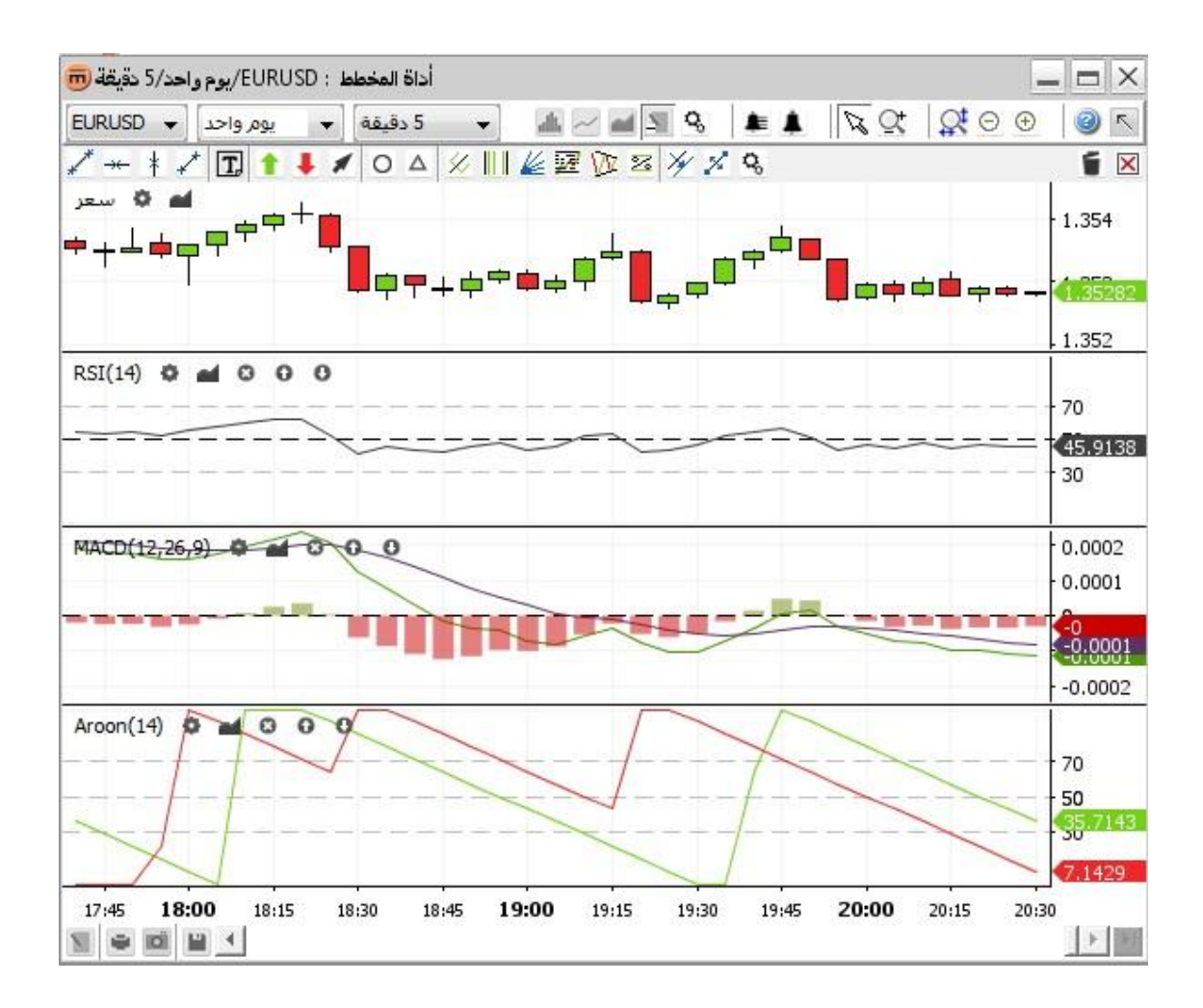

إضافة مؤشر

انقر فوق الزر Add indicators (إضافة مؤشرات) 📂 ضمن شريط الأدوات الأعلى فتح مربع حوار يحتوي على جميع المؤشرات المتاحة.

| مؤشرات 🗑                                             |                                                                                                    |
|------------------------------------------------------|----------------------------------------------------------------------------------------------------|
| מجدد:                                                | خصائص RSI                                                                                                    |
| RSI(14)<br>MACD(12,26,9)<br>Aroon(14)                | Relative Strength Index (RSI)                                                                                                    |
|                                                      | Developed J. Welles Wilder, the Relative Strength Index (RSI)<br>is a momentum oscillator that measures the speed and change<br>of price movements. RSI oscillates between zero and 100.<br>Traditionally, and according to Wilder, RSI is considered                                                      |
| ازالة إضافة<br>عناح :<br>Heikin-Ashi<br>MACD         | Signals can also be generated by looking for divergences,<br>failure swings and centerline crossovers. RSI can also be<br>used to identify the general trend.                                                                                                    |
| RSI<br>TRIX<br>Williams %R<br>الجذر التربيعي<br>الرد | RSI is an extremely popular momentum indicator that has<br>been featured in a number of articles, interviews and books<br>over the years. In particular, Constance Brown's book,<br>Technical Analysis for the Trading Professional, features the<br>concept of bull market and bear market ranges for RSI |
| Williams %R<br>الجذر التربيعي<br>الرد                | over the years. In particular, Constance Brown's book,<br>Technical Analysis for the Trading Professional, features the<br>concept of bull market and bear market ranges for RSI                                                                                                    |

مربع حوار المؤشرات يعرض الوصف

يحتوي القسم } "Selected" (المحدد) على جميع المؤشرات المحددة. يمكن تحديد مؤشر واحد عدة مرات، كأن يتم عرض منطقتين مستقلتين للمؤشر RSI باستخدام معلمات مختلفة.

يحتوي القسم "Available" (المتاح) على جميع المؤشرات المتاحة. عند تحديد أحد المؤشرات المتاحة، يظهر وصف هذا المؤشر في النافذة الموجودة على الجانب الأيمن.

لإضافة مؤشر:

- انقر نقراً مزدوجاً فوق المؤشر ضمن القسم "available" (المتاح) أو حدد المؤشر وانقر فوق Add (إضافة).
  - انقر فوق OK (موافق) لتطبيق التغييرات على المؤشرات ثم أغلق مربع الحوار.
  - انقر فوق Apply (تطبيق) لتطبيق التغييرات على المؤشر دون الخروج من مربع الحوار.
- انقر فوق Cancel (الغاء) لإغلاق مربع الحوار دون حفظ التغييرات الأخيرة. لاحظ أن التغييرات التي لم يتم تطبيقها بالفعل هي فقط التي سيتم إلغاؤها.

تغيير معلمات أحد المؤشرات

في مربع حوار المؤشرات:

انقر فوق القسم } "Selected" (المحدد). سوف يتم عرض الخصائص على الجانب الأيمن:

| 0 אבוני:         | خصائص RSI           |                                                                                                    |
|------------------|---------------------|----------------------------------------------------------------------------------------------------|
| RSI(14)          | تسمية               | RSI                                                                                                    |
| MACD(12,26,9)    | العلامات مرئية      |                                                                                                    |
| Aroon(14)        | مدة                 | 14                                                                                                    |
| RSI(14)          | لون خط RSI          |                                                                                                    |
|                  | نمط خط RSI          | 100 - 100 - 100 - 100 - 100 - 100 - 100 - 100 - 100 - 100 - 100 - 100 - 100 - 100 - 100 - 100 - 100 - 100 - 100 |
|                  | تلوبن الجزء الداخلى |                                                                                                    |
|                  | اللون عند الارتفاع  |                                                                                                    |
|                  | اللون في الأسفل     |                                                                                                    |
|                  | تعتيم التعبئة       | 12.55 %                                                                                                    |
| إزالة إضافة      | دوران مرئی          | V                                                                                                    |
| متاح :           | لون خط الدوران      |                                                                                                    |
| RSI              | تمط الخط للدورات 🔺  |                                                                                                    |
| TRIX             | المحددات 🗉 🔤        |                                                                                                    |
| Williams %R      |                     |                                                                                                    |
| الجذر التربيعي   |                     |                                                                                                    |
| الرد             |                     |                                                                                                    |
| انحراف معياري    |                     |                                                                                                    |
| تغير Chaikin     |                     |                                                                                                    |
| تغير تاريخي      | -                   |                                                                                                    |
| - 246-44 - 54-55 |                     |                                                                                                    |

مربع حوار المؤشرات يعرض الخصائص

من شريط أدوات الاختصارات:

| تسمية               | RSI     |
|---------------------|---------|
| العلامات مرئية      |         |
| مدة                 | 14      |
| لون خط RSI          |         |
| نمط خط RSI          | (B) (3) |
| تلوبن الجزء الداخلي |         |
| اللوث عند الارتفاع  |         |
| اللوت في الأسفل     |         |
| تعتيم التعبئة       | 12.55 % |
| دورات مرئی          |         |
| لون خط الدوران      |         |
| نمط الخط للدوران    |         |
| المحددات 🗄          |         |
|                     |         |
|                     |         |

من قائمة السياق:

Indicator properties (خصائص المؤشر) في لعرض خصائص المؤشر .

إزالة أحد المؤشرات

في مربع حوار المؤشرات:

- انقر مرةً واحدة فوق أحد المؤشرات لإزالته من قسم "selected" (المحدد). لإزالة عدة مؤشرات، استمر في الضغط على مفتاح <Ctrl> مع النقر فوق كل مؤشر على حدة.
  - انقر فوق Remove (إزالة).

من شريط أدوات الاختصارات:

• انقر فوق remove indicator (إزالة مؤشر) 2 ضمن شريط أدوات الاختصارات الخاص بالمؤشر لإزالته.

# شريط أدوات الاختصارات

يظهر شريط أدوات الاختصارات ضمن لوحة العرض الخاصة بكل مؤشر على حدة.

#### RSI(14) 🗘 🖬 🖸 🖸 🖸

- ا يؤدي الزر Indicator properties (خصائص المؤشر) 💁 إلى عرض خصائص المؤشر .
- - ا يؤدي الزر Remove indicator (إزالة مؤشر) ي إلى إزالة المؤشر.
    - ودي الزر Move up (نقل لأعلى) 1 إلى نقل المؤشر إلى أعلى.
    - يؤدي الزر Move down (نقل لأسفل) 1 إلى نقل المؤشر إلى أسفل.

# قائمة السياق

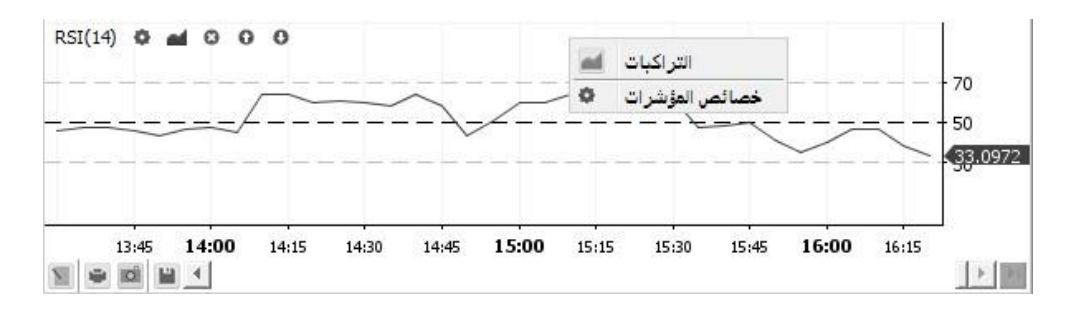

- ع يؤدي زر overlays Add (إضافة تراكبات) الم فتح مربع الحوار ) "Overlay" تراكب) (انظر إضافة تراكب(
  - الفري الزر Indicator properties (خصائص المؤشر) في إلى عرض خصائص المؤشر.

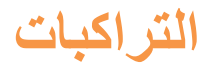

التراكب هو نوع من المؤشرات يتم عرضه فوق الرسم البياني ضمن نفس الإطار . ينبغي أن يشترك في نفس مقياس "القيمة" (المحور x). ومن أمثلة التراكبات مؤشر المتوسطات المتحركة ومؤشر أشرطة البولنجر ومؤشر اتشيموكو.

يظهر عنوان التراكب في الجزء الأيسر الأعلى من عرض الرسم البياني مع المعلمات الخاصة به. تبين لقطة الشاشة التالية الرسم البياني EURUSD مع التراكب "أشرطة البولينجر". تم في هذا المثال الضبط على عرض "المتوسط المتحرك البسيط" لسعر "الإغلاق" لمدة 20 يوماً مع وجود 2 من الانحرافات القياسية المرسومة باستخدام الأشرطة على الجانبين.

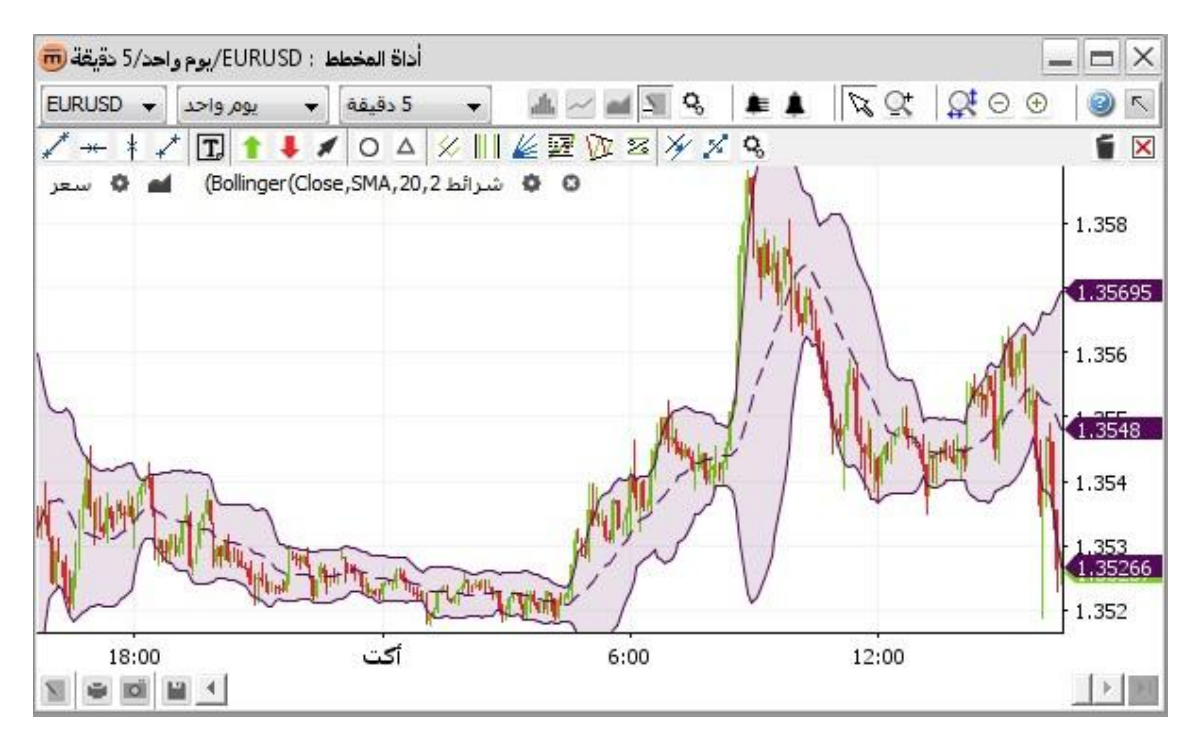

تراكب "أشرطة البولينجر" ضمن الرسم البياني

# إضافة تراكب

لفتح مربع الحوار Overlays (تراكبات) الذي يحتوي على التراكبات المتاحة، انقر فوق

- Add overlays (إضافة تراكبات)
- مدخل القائمة Overlays (تراكبات) في قائمة السياق الخاصة بالرسم البياني.
  - Add overlays (إضافة تراكبات) ألما في شريط أدوات الاختصارات .

| מحدد:                                                            |                                                                                                    |
|------------------------------------------------------------------|----------------------------------------------------------------------------------------------------|
| (Bollinger (Close,SMA, 20, 2 شىر الط                             | Bollinger Bands                                                                                                    |
| إزالة إضافة<br>السوسية السحري السي مراح :<br>خط أفقي             | Developed by John Bollinger, Bollinger Bands are volatility<br>bands placed above and below a moving average. Volatility is<br>based on the standard deviation, which changes a volatility<br>increase and decreases. The bands automatically widen when<br>volatility increases and narrow when volatility decreases. This<br>dynamic nature of Bollinger Bands also means they can be used<br>on different securities with the standard settings. For signals,<br>Bollinger Bands can be used to identify M-Tops and<br>W. Bottoms or to determine the strength of the trand |
| خط الاتحدار<br>خط عمودي<br>خط متعدح                              | Calculation:                                                                                                    |
| شىرائط Bollinger<br>مىدات التحرك - بسيط<br>معدات التحرك - مغلفات | <ul> <li>Middle Band = n-day simple moving average (SMA)</li> <li>Upper Band = n-day SMA + (n-day standard deviation</li> </ul>                                                                                                    |
| نقطة الدوران                                                     | of price x m)                                                                                                    |

يحتوي القسم **} "Selected" (المحدد)** على جميع التراكبات المحددة. يمكن تحديد تراكب واحد لعدة مرات، مثل الحصول على متوسطين متحركين ذي فترات زمنية مختلفة.

يحتوي القسم "Available" (المتاح) على جميع التراكبات المتاحة. عند تحديد تراكب متاح، يظهر الوصف الخاص به على الجانب الأيمن.

لإضافة تراكب:

- انقر نقراً مزدوجاً فوق تراكب "available" (متاح) أو انقر فوق تراكب "متاح" ثم انقر فوق Add (إضافة).
  - انقر فوق OK (موافق) لتطبيق التغييرات على التراكب ثم أغلق مربع الحوار.
  - انقر فوق Apply (تطبيق) لتطبيق التغييرات على التراكب دون الخروج من مربع الحوار.
- انقر فوق Cancel (الغاء) لإغلاق مربع الحوار دون تطبيق التغييرات الأخيرة. لاحظ أن التغييرات التي لم يتم تطبيقها بالفعل هي فقط التي سيتم إلغاؤها.

تغيير معلمات أحد التراكبات

من مربع حوار التراكبات:

انقر فوق أحد التراكبات ضمن القسم } "Selected" (المحدد). سوف يتم عرض خصائصه على الجانب الأيمن.

| التراكبات 👼                      |                      | ×                |
|----------------------------------|----------------------|------------------|
| סבוג:                            | خصائص Bollinger      |                  |
| شرائط Bollinger(Close,SMA,20,2)  | تسمية                | شىرائط Bollinger |
| شىرائط Bollinger(Close,SMA,20,2) | العلامات مرئية       |                  |
|                                  | سعر                  | إغلاق            |
|                                  | المتوسط المتحرك      | متوسط متحرك بسيط |
|                                  | مدة                  | 20               |
|                                  | اتحراف               | 2                |
|                                  | لون خط الشربط الأوسط |                  |
|                                  | تمط خط الشريط الأوسط |                  |
|                                  | لون خط الشريط العلوي |                  |
| إزالة إضافة                      | نمط خط الشريط العلوي |                  |
| : סגון כ                         | لون خط الشريط السفلي |                  |
| استوسط اسطرت استي مردوع          | نمط خط الشريط السغلي |                  |
|                                  | تلوين الجزء الداخلي  | $\checkmark$     |
| כם ועיצגון                       | اللون عند الارتفاع   |                  |
| خط عمودي                         | اللون في الأسفل      |                  |
| Polinger + 1                     | تعتيم التعبئة        | 12.55 %          |
| winger with the                  |                      |                  |
| معدن العرق بسيت                  |                      |                  |
|                                  |                      |                  |
| C()950(4252)                     |                      |                  |
| موافق                            | إلغاء التطبيق        |                  |

من شريط أدوات الاختصارات:

• انقر فوق overlay settings (إعدادات التراكب) 💁 لعرض مربع حوار ) overlay's properties خصانص التراكب. (

#### من قائمة السياق:

- انقر بزر الماوس الأيمن فوق خط تراكب.
- انقر فوق مدخل القائمة Show properties for <overlay name> (عرض خصائص <اسم التراكب> .

# إزالة تراكب

### من مربع حوار التراكبات:

- انقر فوق أحد التراكبات ضمن القسم } "Selected" (المحدد). لإز الة أكثر من واحد، استمر في الضغط على مفتاح
  - انقر فوق Remove (إزالة).

#### من شريط أدوات الاختصارات:

انقر فوق Remove overlays (إزالة تراكبات) [3] في شريط أدوات الاختصارات الخاص بالنراكب

.

انقر بزر الماوس الأيمن فوق خط تراكب. انقر فوق {Delete <overlay name> (حذف <اسم تراكب> من القائمة . ]

# شريط أدوات الاختصارات

يظهر شريط أدوات الاختصار ات ضمن لوحة عرض الرسم البياني لكل **تراكب** محدد.

#### Bollinger Bands(Close,SMA,20,2.0) 🔅 🙁

• يعرض الزر overlay settings (إعدادات التراكب) 💁 مربع الحوار ) overlay's propertiesخصائص التراكب (على النحو التالي:

| خصائص Bollinger       |                  |
|-----------------------|------------------|
| تسمية                 | شرائط Bollinger  |
| العلامات مرئية        |                  |
| سعر                   | إغلاق            |
| المتوسط المتحرك       | متوسط متحرك بسيط |
| مدة                   | 20               |
| اتحراف                | 2                |
| لون خط الشريط الأوسط  |                  |
| تمط خط الشريط الأوسط  |                  |
| لون خط الشـربط العلوي |                  |
| نمط خط الشربط العلوي  |                  |
| لون خط الشريط السغلى  |                  |
| نمط خط الشريط السفلى  |                  |
| تلوبن الجزء الداخلي   |                  |
| اللوث عند الارتفاع    |                  |
| اللون في الأسفل       |                  |
| تعتيم التعبئة         | 12.55 %          |
|                       |                  |
|                       |                  |

خصائص تراكب تم فتحها باستخدام الاختصار

يؤدي الزر Remove overlay (إزالة تراكب) له إزالة تراكب.

# قائمة السياق

| أداة المخطط : EURUSD/يوم واحد/5 دقيقة 👼 | _                                                                                                    |                           |
|-----------------------------------------|----------------------------------------------------------------------------------------------------|---------------------------|
| اس ح 5 دقيقة → يوم واحد →               | ≝ <b>∞ ≝ \$ \$ \$ \$ \$ \$ \$ \$ \$ \$ \$</b>                                                                                                  | 2 🕲                       |
| ✓ ++                                    | E D Z X X 9                                                                                                    | 1                         |
| سعر 🗶 🖬 (Bollinger(Close,SMA,20,2 🖬     | <ul> <li>Bollinger (Close, SMA, 20, 2 شرائط 2, 02, SMA)</li> <li>Bollinger (Close, SMA)</li> <li>1</li> </ul>                                  | 1.358<br>1.35716          |
| 4                                       | <ul> <li>Bollinger إظهار الخصائص لـ شرائط Bollinger</li> <li>إنشاء الإنذار على الشريط العلوي</li> <li>Bollinger حذف شرائط Bollinger</li> </ul> | 1.356<br>1.355<br>1.35467 |
| 1 Martin                                | التراكبات 🖿<br>مؤشرات 🖂                                                                                                    | 1.354                     |
| W THE HILL MAN THE WAR                  | Place order                                                                                                    | 1.353                     |
| A Alter In the alter alter              | خصائص المخطط 🗣                                                                                                    | 1.35218                   |
| أكت 18:00<br>ال ال ال ال ال             | 6:00 12:00                                                                                                    |                           |

- يؤدي مدخل القائمة Show properties for <overlay name> (عرض خصائص <اسم التراكب> إلى عرض مربع الحوار) overlay's properties()
- بؤدي مدخل القائمة Create alert on <overlay line name> (إنشاء تنبيه على <اسم خط التراكب> في إلى فتح مربع الحوار<)</li>
   (مع التحديد المسبق للخيار >) (انظر إضافة تنبيه إلى تراكب (مع التحديد المسبق للخيار >) <overlay line name> اسم خط
  - وزدي مدخل القائمة Delete <overlay name> (حذف <اسم التراكب>) إلى 🖾 حذف التراكب.

# التعليقات التوضيحية

التعليقات التوضيحية هي عبارة عن كاننات مرسومة على اللوحات. لاستخدام التعليقات التوضيحية، حدد زر تبديل شريط الأدوات annotations (تعليقات توضيحية) في المشيط الأدوات الأعلى، أو انقر فوق) annotations تعليقات توضيحية 🔟 (في شريط الأدوات الأسفل ليتم فتح قائمة التعليقات التوضيحية المنبثقة.

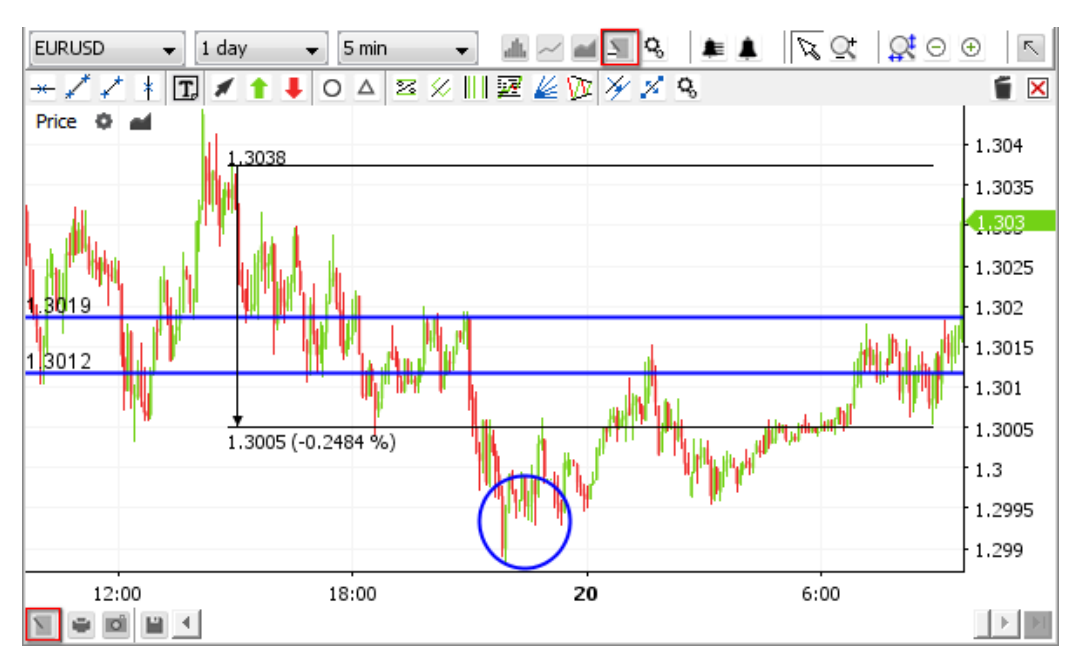

التعليقات التوضيحية

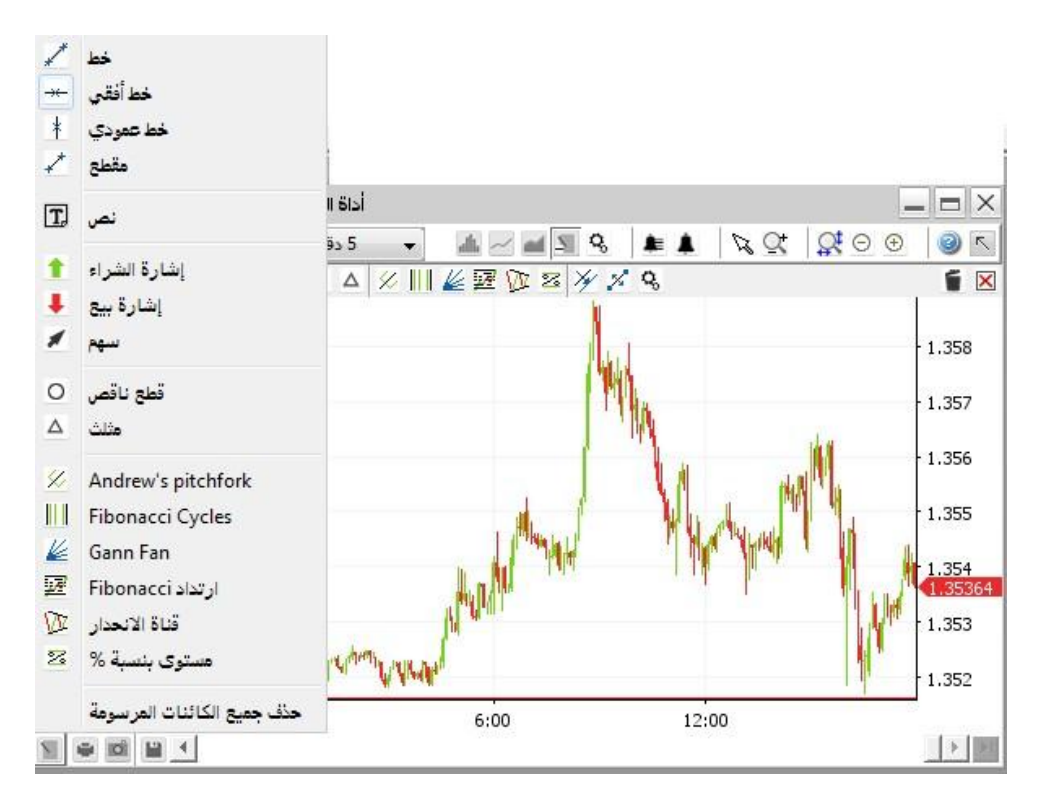

قائمة التعليقات التوضيحية المنبثقة

# إضافة تعليق توضيحي

- انقر فوق زر التعليق التوضيحي الذي تريده في شريط أدوات التعليقات التوضيحية أو في قائمة التعليقات التوضيحية المنبثقة.
- قم بالرسم مباشرةً على شاشة الرسم البياني. يمكن إضافة التعليقات التوضيحية إلى الرسم البياني الرئيسي بالإضافة إلى المؤشرات.
  - يظل زر التعليق التوضيحي المحدد نشطاً بعد اكتمال عملية الرسم (مما يتيح للمستخدم الرسم مرةً ثانية وثالثة، إلى آخره)
    - لكى توقف إنشاء التعليقات التوضيحية، يجب تنفيذ أحد الإجراءات التالية:
      - انقر فوق رمز التعليق التوضيحي المحدد.
    - انقر فوق زر select mode (وضع التحديد) 💫 في شريط الأدوات الأعلى.
    - انقر بزر الماوس الأيمن فوق الرسم البياني للعودة إلى وضع التحديد لله الافتر اضي.

خصائص التعليق التوضيحي

لفتح مربع الحوار annotation's properties (خصائص التعليق التوضيحي)، قم بتنفيذ أحد الإجراءات التالية:

- ا**نقر نقراً مزدوجاً فوق** التعليق التوضيحي الذي تريد تعديله.
- انقر بزر الماوس الأيمن فوق التعليق التوضيحي وانقر فوق المدخل "Show properties for <annotation name>" (عرض خصائص <اسم التعليق التوضيحي>) في قائمة السياق.
- حدد زر التبديل show properties (عرض الخصائص) أن التحاية التعليقات قم بتحريك الماوس فوق التعليق التوضيحي الذي تريد تعديله عندما يتم تمييزه باللون

تغيير القيم في مربع الحوار المفتوح annotaion's properties (خصائص التعليق التوضيحي) :

| خصائص الخط الافقي |                     |
|-------------------|---------------------|
| لون خط خط أفقى    |                     |
| نمط خط خط أفقى    | 100 100             |
| الإرساء مفعّل     |                     |
| خط النص           | Dialog.plain, 0, 12 |
| لون خط النص       |                     |
| لون خلفية النص    |                     |
| شفافية الخلفية    | 0 %                 |
| سعر               | 1.35683             |
|                   |                     |
|                   |                     |

مربع الحوار Annotation's properties (خصائص التعليق التوضيحي)

- ملحوظة "shared annotation" (تعليق توضيحي مشترك) يعني أن هذا التعليق التوضيحي سوف يظهر لكافة الرسومات البيانية الخاصة بزوج العملات هذا. كما سيتم تذكرته في حالة إغلاق أداة الرسم البياني الأخير ويتم استرداده عند إعادة فتح أداة الرسم البياني.
  - انقر فوق OK (موافق) لتطبيق التغييرات على التعليق التوضيحي ثم أغلق مربع الحوار.
  - انقر فوق Apply (تطبيق) لتطبيق التغييرات على التعليق التوضيحي دون الخروج من مربع الحوار.
- انقر فوق Cancel (إلغاء) لإغلاق مربع الحوار دون تطبيق التغييرات الأخيرة. لاحظ أن التغييرات التي لم يتم تطبيقها بالفعل هي فقط التي سيتم إلغاؤها.

ازالة تعليق توضيحي

### من شريط أدوات التعليق التوضيحي:

### من قائمة السياق:

انقر بزر الماوس الأيمن فوق التعليق التوضيحي الذي تريد حذفه. انقر فوق مدخل القائمة delete <annotation name> (حذف <اسم التعليق التوضيحي>.

ملاحظة في حالة ارتباط أي تنبيهات بالتعليق التوضيحي المحذوف، يتم حذف هذه التنبيهات أيضاً.

إزالة جميع التعليقات التوضيحية المعروضة في الوقت الحالي

من شريط أدوات التعليق التوضيحي:

انقر فوق الزر Delete all drawn objects (حذف جميع العناصر المرسومة) 🗵

#### من قائمة السياق:

• انقر بزر الماوس الأيمن فوق أداة الرسم البياني. ا**نقر فوق مدخل القائمة** Delete all drawn objects (حذف جميع العناصر المرسومة). 🗵

ملاحظة في حالة ارتباط أي تنبيهات بالتعليق التوضيحي المحذوف، يتم إزالة هذه التنبيهات أيضاً.

ملاحظة ملاحظة Delete all drawn objects (حذف جميع العناصر المرسومة) يؤدي إلى حذف جميع التعليقات التوضيحية الظاهرة وليس فقط تلك الخاصة بالفاصل الزمني المحدد لاستخدامه. مثال: في الرسم البياني ذي الفاصل الزمني الحالي لمدة 5 دقائق، يتم إز الة التعليقات التوضيحية الخاصة بالرسم البياني لمدة 5 دقائق بالإضافة إلى التعليقات التوضيحية الموجودة على الأطر الزمنية الأطول (كما هو الحال في الرسومات البيانية الشهرية والمستمرة كل ساعة).

تعديل تعليق توضيحى

# نسخ تعليق توضيحي

من شريط أدوات التعليق التوضيحي:

 حدد زر التبديل copy selected (نسخ المحدد) . 🦄 قم بتحريك الماوس فوق التعليق التوضيحي الذي تريد نسخه . عندما يتم تمييزه باللون – الأزرق الباهت -انقر لتأكيد التحديد.

### من قائمة السياق:

- انقر بزر الماوس الأيمن فوق التعليق التوضيحي الذي تريد نسخه. انقر فوق copy <annotation name> (نسخ <اسم تعليق توضيحي>). <u>المح</u>
  - حرك التعليق التوضيحي إلى الموضع الذي تريده. انقر للتأكيد. انقر بزر الماوس الأيمن كي تخرج من وضع النسخ.

### ذقل تعليق توضيحي

من شريط أدوات التعليق التوضيحي:

حدد زر التبديل move selected (نقل المحدد) . 1 من قم بتحريك الماوس فوق التعليق التوضيحي الذي تريد نقله . عندما يتم تمبيزه باللون
 الأزرق الباهت –انقر لتأكيد التحديد.

### من قائمة السياق:

- انقر بزر الماوس الأيمن فوق التعليق التوضيحي الذي تريد نقله. انقر فوق مدخل القائمة move <annotation name> (نقل <اسم</li>
   التعليق التوضيحي>). 1%
  - حرك الماوس كي تضبط موضع التعليق التوضيحي.
    - انقر لتأكيد الموضع الجديد.
- انقر بزر الماوس الأيمن كي تخرج من وضع النقل وتدخل إلى وضع الضبط. انقر بزر الماوس الأيمن مرةً أخرى كي تخرج من وضع الضبط ، قم بإلغاء تحديد التعليق التوضيحي الحالي والرجوع إلى وضع النقل. انقر بزر الماوس الأيمن كي تخرج من وضع النقل والعودة إلى وضع التحديد الافتراضى.

### <u>3</u> ضبط تعليق توضيحي

لضبط النقاط الداخلية في تعليق توضيحي

### من شريط أدوات التعليق التوضيحي:

حدد زر التبديل move selected (نقل المحدد) . 5 قم بتحريك الماوس فوق التعليق التوضيحي الذي تريد نقله . عندما يتم تمييزه باللون
 الأزرق الباهت -انقر لتأكيد التحديد.

- انقر بزر الماوس الأيمن فوق التعليق التوضيحي الذي تريد ضبطه. انقر فوق مدخل القائمة Move <annotation name> (نقل <اسم التعليق التوضيحى>). [2]
- انقر بزر الماوس الأيمن للتراجع عن النقل والدخول في وضع الضبط. اضبط نقاط التحكم في التعليق التوضيحي. في حالة ضبط خط انقر فوق الخط لإنشاء نقطة تحكم.
- انقر بزر الماوس الأيمن كي تخرج من وضع الضبط. سوف يؤدي هذا الإجراء إلى إلغاء تحديد التعليق التوضيحي الحالي والعودة إلى وضع النقل. انقر بزر الماوس الأيمن مرةً أخرى كي تخرج من وضع النقل وتعود إلى وضع التحديد الافتراضي.
  - إلغاء إجراء التعليق التوضيحي
  - انقر بزر الماوس الأيمن فوق الرسم البياني أثناء إجراء التعديل أو إجراء التعليق التوضيحي للتراجع عن التغييرات.

# قائمة السياق

| Q, | إظهار الخصائص لـ خط أفقي   |
|----|----------------------------|
| *  | نسخ خط أفقي                |
| ×  | تحريك خط أفقى              |
| 1  | حذف خط أفقي                |
|    | إنشاء الإنذار              |
| ×  | حذف جميع الكائنات المرسومة |
| ad | التراكبات                  |
| ~  | مؤشرات                     |
| 2  | Place order                |
| Q, | خصائص المخطط               |

- ا يؤدي مدخل القائمة Show properties for <annotation name> (عرض خصائص <اسم التعليق التوضيحي>) 💁 إلى فتح مربع الحوار ) مربع الحوار ) مربع الحوار ) المحافي التوضيحي. (
  - يؤدي مدخل القائمة Copy <annotation name</li>
     يؤدي مدخل القائمة Copy <annotation name</li>
  - بودي مدخل القائمة Move <annotation name (نقل <اسم التعليق التوضيحي>) 🌠 إلى نقل التعليق التوضيحي.
  - عن يؤدي مدخل القائمة Delete <annotation name> (حذف <اسم التعليق التوضيحي>) 1 إلى حذف التعليق التوضيحي.
  - يؤدي مدخل القائمة Create alert> (إنشاء تنبيه) في الى فتح مربع الحوار) create alert إنشاء تنبيه) (انظر إضافة تنبيه إلى تعليق توضيحي (مع التحديد المسبق للخيار >) <annotation name>اسم التعليق التوضيحي (<كمعلمة ثانية.</li>
  - 🔹 يؤدي مدخل القائمة Edit alert (تعديل تنبيه) 🚣 إلى فتح مربع الحوار ) Edit alertتعديل تنبيه( للتنبيهات المرتبطة )انظر تعديل تنبيه. (
    - ع يؤدي مدخل القائمة Delete alert(s) (تعديل تنبيه (تنبيهات)) 🤽 إلى حذف كافة التنبيهات المرتبطة بهذا التعليق التوضيحي.
  - يؤدي مدخل القائمة Delete all drawn objects (حذف جميع العناصر المرسومة) 

     يؤدي مدخل القائمة Delete all drawn objects (حذف جميع العناصر المرسومة) 

     حالياً مثال: في الرسم البياني ذي الفاصل الزمني لمدة 5دقائق، سوف يتم حذف التعليقات التوضيحية الموجدة على الرسم البياني لمدة 5دقائق والرسومات البيانية ذات الأطر الزمنية الأعلى )الشهرية والمستمرة على مدار الساعة إلى آخره(

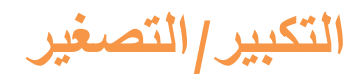

# تكبير

## تكبير نطاق زمني

يجب تنفيذ أحد الإجراءات التالية:

- انقر فوق zoom in (تكبير) 🕀 لتكبير العرض الحالي )يتم عرض عنصري رسم بياني كحد أدنى . (يتم تحديث محور الزمن ومحور القيمة تلقائياً.
  - ضع الماوس فوق محور الزمن ثم مرر إلى أعلى. يتم تحديث محور الزمن ومحور السعر تلقائياً.
  - ضع الماوس فوق محور الزمن ثم اسحب إلى اليسار. يتم تحديث محور الزمن ومحور السعر تلقائياً.

### 2. تكبير نطاق القيمة

• ضع الماوس فوق محور القيمة ثم مرر إلى أعلى. يتم تحديث محور السعر باستخدام قيم أكثر دقة، لكن محور الزن لن يتحرك.

تصغير

.

# تصغير نطاق زمني

يجب تنفيذ أحد الإجراءات التالية:

- انقر فوق الزر zoom out (تصغير) Θ لتصغير العرض الحالي .يتم تحديث محور الزمن ومحور السعر تلقائياً.
  - طبع الماوس فوق محور الزمن ثم مرر إلى أسفل.
  - ضع الماوس فوق محور الزمن ثم اسحب إلى اليمين. يتم تحديث محور الزمن ومحور السعر تلقائياً.

### 2. تصغير نطاق القيمة

• ضع الماوس فوق محور القيمة ثم مرر إلى أسفل. يتم تحديث محور القيمة بقيم أكثر ذات نطاق أكبر، بينما لا يتحرك نطاق الزمن من موضعه.

تكبير نطاق زمنى محدد

- حدد زر التبدیل Zoom mode (وضع التکبیر/التصغیر) . 🔄
  - حدد النطاق الزمني الذي تريد تكبيره.

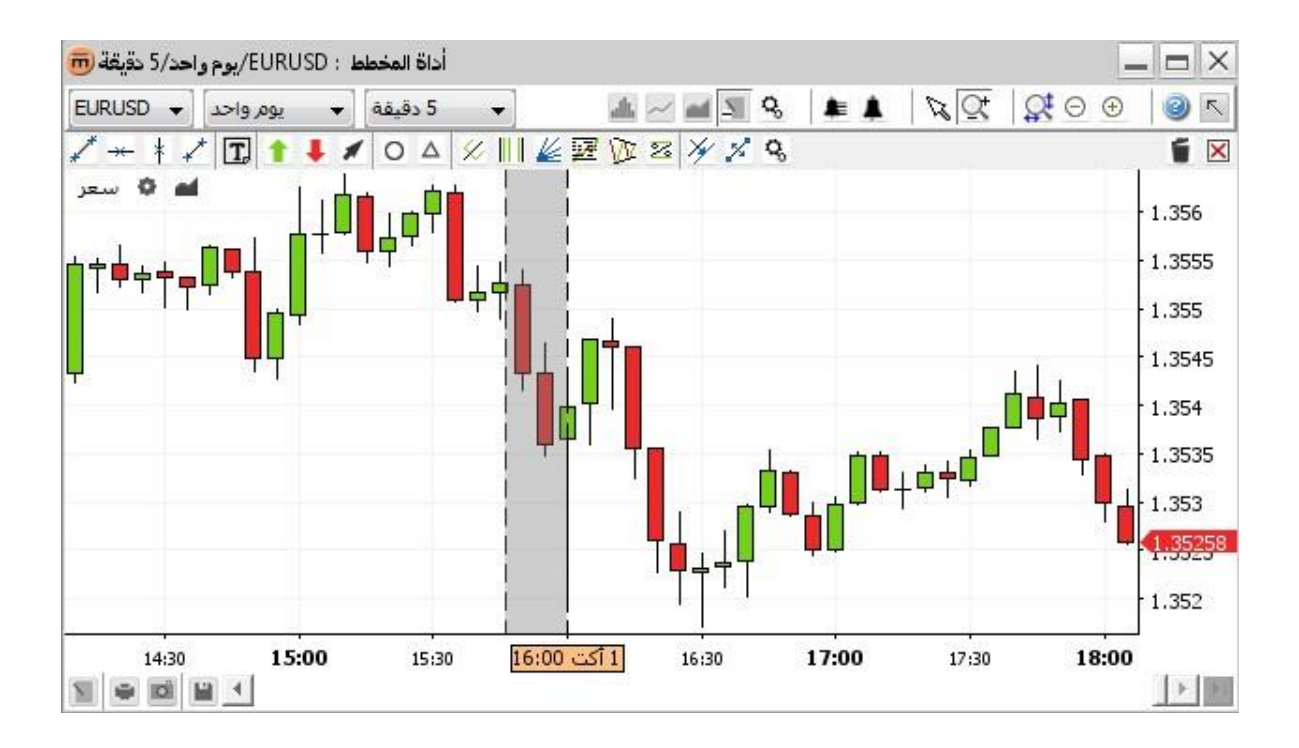

حدد نطاق زمني آخر أو قم بتنفيذ أحد الإجراءات التالية:

- ت حدد زر التبديل select mode (وضع التحديد) 🕅 كي تعود إلى نقل الرسم البياني في الوضع الطبيعي.
  - انقر بزر الماوس الأيمن فوق الرسم البياني للعودة إلى وضع التحديد .

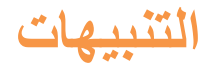

يمكن ضبط التنبيهات بحيث يتم تشغيل صوت و /أو عرض مربع حوار عند تحقق شرط معين. سوف يتم تنفيذ التنبيهات المحددة حتى في حالة عدم فتح نافذة أداة الرسم البياني.

مثال على التنبيه: إذا انخفض سعر EURUSD إلى مستوى أدنى أو هبط إلى 1.3116 - فاعرض مربع حوار المعلومات مع تشغيل صوت.

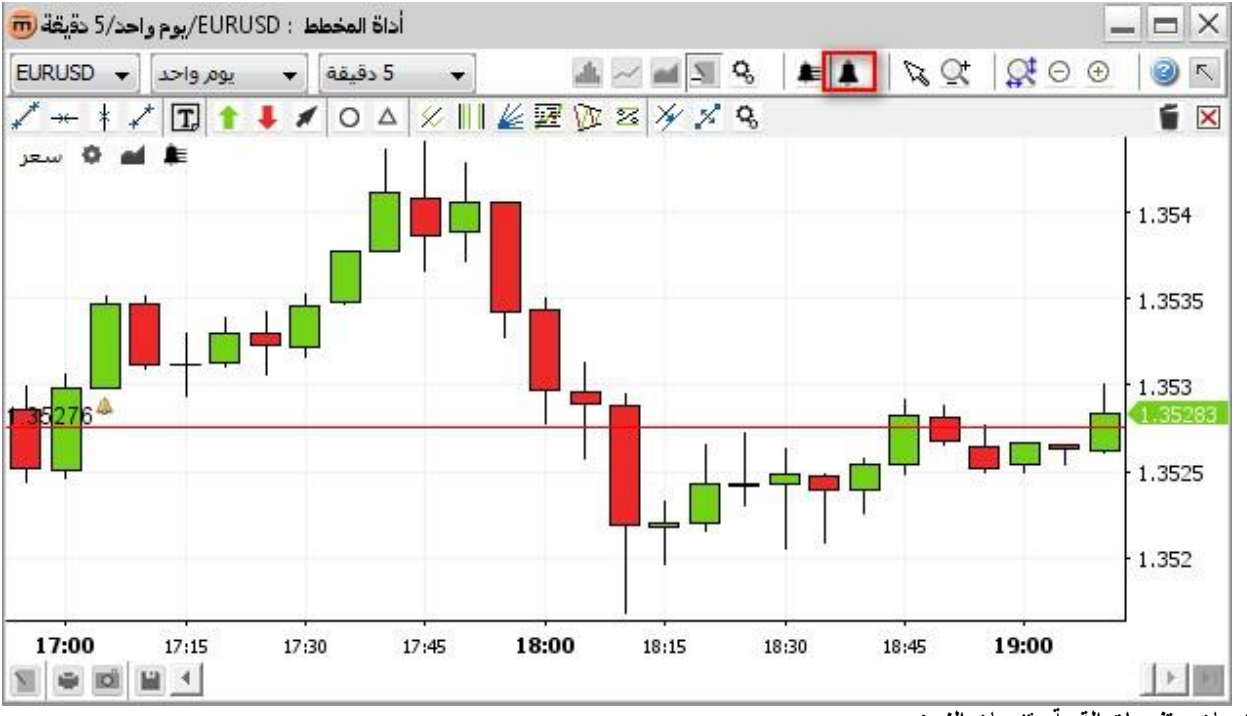

يوجد نوعان من التنبيهات: تنبيهات القيمة وتنبيهات الزمن

وتشمل تنبيهات القيمة

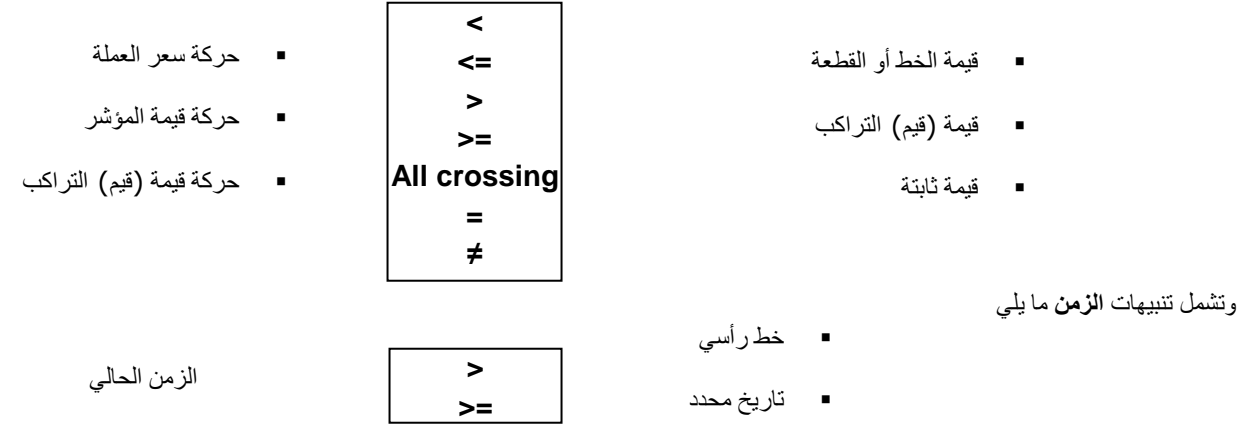

اضافة تنبيه

انقر فوق زر create alert (إنشاء تنبيه) և في شريط الأدوات الأعلى .سيتحول مؤشر الماوس إلى مؤشر متصالب .انقر فوق الرسم البياني لإنشاء تنبيه.

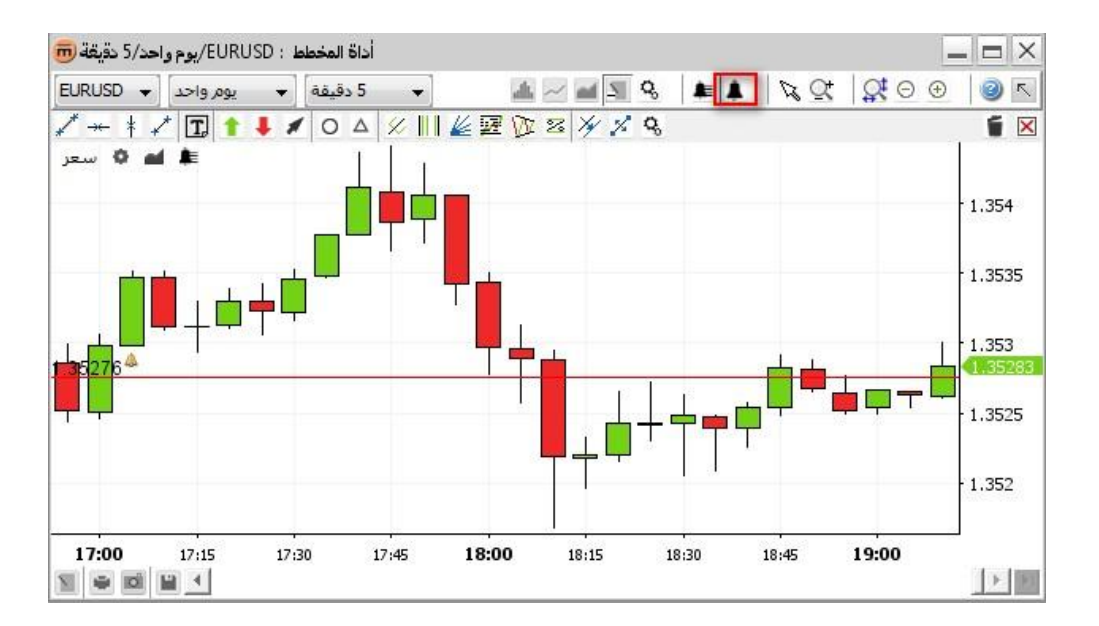

سوف يؤدي ذلك إلى فتح مربح الحوار create alert (إنشاء تنبيه).

|                       | EURUSD            |           |
|-----------------------|-------------------|-----------|
|                       | 5 دقيقة           |           |
|                       | تم تنشيطه 🔽       |           |
| شروط<br>+ [           | تفاصيل الشرط<br>> |           |
| السعر >= قيمة         | - السعر           | 1.35288   |
|                       | >=                | -         |
|                       | ◄ قيمة            | 1.35367 🌲 |
|                       | على السعر الأثر   | •]        |
| عرض حوار الإنذار      |                   |           |
| افتراضي 🗸 تشغيل الصوت | • •               |           |
| تلقة مفرغة 📃          | •                 |           |
| منف الكناب من التفاح  |                   |           |

يمكن أن يحتوى التنبيه الواحد على عدة شروط. لتنشيط التنبيه، يجب أن تتحقق **جميع** هذه الشروط. هذه الشروط مدرجة في **قسم conditions (ا**لشروط).

للاطلاع على تفاصيل شرط معين، اختر من القائمة. يتم عرض التفاصيل في قسم **condition details (تفاصيل الشروط)**.

يمكن أن ينشط في الحالات التالية

- On price (على سعر) مباشرةً بعد تلقي سعر معين.
- On bar (على شريط) بعد إغلاق شريط (في مثال الشريط لمدة 5 دقائق.

من الممكن أن يتم عرض مربع الحوار alert triggered (تثبيه نشط) و/أو تشغيل تنبيه sound (صوت) محدد عند تنشيط التنبيه.

إذا تم تحديد الخيار delete alert after execution (حذف التنبيه بعد التنفيذ)، فسيتم حذف التنبيه تلقائياً بعد تنشيطه.

بعد إنشاء التنبيه، يظهر الزر alert list (قائمة التنبيهات) 🔎 ضمن شريط أدوات اختصارات السعر

🜲 🍋 🔹 سعر وعلى شريط أدوات اختصارات المؤشر 🕚 💿 🙁 🜲 🐚 (14)

### 2. تكوين صوت التنبيه

يمكن ضبط التنبيه على تشغيل ملف صوت مخصص.

للقيام بذلك، حدد Custom (مخصص) في مربع التحرير والسرد الخاص بالصوت. انقر فوق find sound file (بحث عن ملف صوت) . 💻 يتم فتح مربح الحوار القياسي) "Open File" فتح ملف .(في حالة تحديد ملف، يتم تنشيط الزر) play تشغيل. 본 (

| تشغيل الصوت 🔽 | ▼ مخصص       | >فارغ< |  |
|---------------|--------------|--------|--|
|               | حلقة مفرغة 📃 |        |  |

إذا تم تحديد الخيار Loop (تكرار) ، فسيستمر تشغيل الصوت المحدد إلى أن يتم إيقافه.

لإيقاف الصوت المتكرر، قم بتنفيذ أحد الإجراءات التالية:

- أغلق مربع الحوار alert triggered (تنبيه نشط) إذا كان مفتوحاً.
- انقر فوق mute (کتم) 
   في مربع الحوار ) alert triggered (کتم)
- انقر فوق mute all (كتم الكل) أنه عن مربع الحوار ) alert listقائمة التنبيهات. (
  - 3. مربع الحوار alert triggered (تنبيه نشط)

| 👼 Alert trigge | red                | 23 |
|----------------|--------------------|----|
| Alert triggere | d Price >= 1.35204 | 4  |
| Trigger time   | 13:48:03 27.09.13  |    |
| Ccy            | EURUSD             |    |
| Period         | 5 min              |    |
|                | Ok                 |    |

يعرض مربع الحوار **alert triggered (تنبيه نشط)** التنبيه النشط وزمن التنشيط وزوج العملات وأي فاصل زمني في الرسم البياني أدى إلى تنشيط التنبيه. إذا تم ترك مربع الحوار دون تحديد خياراته وتم تنشيط التنبيه مرةً أخرى، فسيتم نقل مربع الحوار إلى المقدمة مع تحديث **زمن التنشيط.** 

#### المحتوى:

- يؤدي الزر Edit alert (تعديل تنبيه) 1 لي فتح مربح الحوار ) Edit alert ونبيه (
  - يؤدي الزر Mute (كتم)
  - يؤدي الزر Delete alert (حذف تنبيه) 14 إلى حذف التنبيه النشط

## إضافة تنبيه إلى سعر محدد

من شريط الأدوات الأعلى.

انقر فوق السعر الخاص بالتنبيه الذي تريده . سوف الماوس إلى مؤشر متصالب . انقر فوق السعر الخاص بالتنبيه الذي تريده . سوف يودي ذلك إلى فتح مربح الحوار ) create alert إنشاء تنبيه. (

من قائمة التنبيهات:

 انقر فوق add alert (إضافة تنبيه) . له سوف يؤدي ذلك إلى فتح مربح الحوار ) create alert إنشاء تنبيه . (قي قسم condition ( زمان فقت details (محدد ) priceسعر (أو ) <indicator name اسم مؤشر (كأول معلمة و) value قيمة (كمعلمة ثانية.</li>

|                         | EURUSD          |                          |
|-------------------------|-----------------|--------------------------|
|                         | 5 دقيقة         |                          |
|                         | 🖾 ab. úir ar    |                          |
| La A                    |                 |                          |
| سروط                    | تفاضين السرط    |                          |
| السعر >= قيمة           | السعر           | ▼ 1.35288 <sup>▲</sup> √ |
|                         | >=              | -                        |
|                         | قيمة            | ▼ 1.35367 ≑              |
|                         |                 |                          |
|                         | على السعر الأثر | •                        |
|                         |                 |                          |
| عرض حوار الإنذار 📃      |                 |                          |
| افتراضي 🛛 تشغيل الصوت 🗸 | -               |                          |
| قة مفرغة 📃              | -حا             |                          |
| حنف الانتاريمير التنفية |                 |                          |

## إضافة تنبيه إلى تعليق توضيحي

من شريط الأدوات الأعلى.

 انقر فوق Create alert (إنشاء تنبيه) . 
 سيتحول مؤشر الماوس إلى مؤشر متصالب .انقر فوق الموقع المطلوب للتنبيه .سوف يؤدي ذلك إلى فتح مربح الحوار ) create alert إنشاء تنبيه . (قي قسم ) condition details تفاصيل الشرط(، حدد ) priceسعر ( أو

 ( ) موشر ( كأول معلمة و) معامة و) معامة و)

من قائمة التنبيهات:

 انقر فوق add alert (إضافة تنبيه) . ألم سوف يؤدي ذلك إلى فتح مربح الحوار ) create alert إنشاء تنبيه . (قي قسم condition ( زيستان فرق details ( مدد سعر ) <indicator name> اسم مؤشر ( كأول معلمة و) annotationتعليق توضيحي ( كمعلمة ثانية .

من قائمة السياق:

انقر بزر الماوس الأيمن فوق التعليق التوضيحي الذي سيحدد التنبيه. انقر فوق مدخل القائمة Create alert (إنشاء تنبيه) . في يؤدي ذلك إلى فتح مربع الحوار)

|                               | EURUSD            |           |
|-------------------------------|-------------------|-----------|
|                               | 5 دقيقة           |           |
| ha. *                         | تم تنشيطه 🔽       |           |
|                               | تعاطيل السرط      |           |
| <br>السعر <= خط أفقى[1.35268] | السعر] ↓          | 1.35345 * |
|                               | <=                | -         |
|                               | حط أففي [1.35268] | 1.35268 🔶 |
|                               | عام السعر الأ     |           |
|                               | عدى التعر         |           |
| -                             |                   |           |
| عرض حوار الإنذار 🔄            |                   |           |
| افتراضي تشغيل الصوت 🗸         | ▼                 |           |
| حلقة مفرغة 📃                  |                   |           |
|                               |                   |           |

## وضافة تنبيه إلى تراكب

من شريط الأدوات الأعلى.

انقر فوق الرسم البياني . سوف يؤدي ذلك إلى فتح مؤشر الماوس إلى مؤشر متصالب . انقر فوق الرسم البياني . سوف يؤدي ذلك إلى فتح مربح الحوار ) Create alert (في القسم ) create details تفاصيل الشرط (حدد ) overlay تراكب (كمعلمة أولى أو ثانية.

من قائمة التنبيهات:

 انقر فوق add alert (إضافة تنبيه) . في سوف يؤدي ذلك إلى فتح مربح الحوار ) create alert إنشاء تنبيه . (في القسم condition ( تواصيل الشرط (حدد ) overlay تراكب ( كمعلمة أولى أو ثانية.

من قائمة السياق:

انقر بزر الماوس الأيمن فوق التراكب الذي سيحدد التنبيه. انقر فوق مدخل القائمة create alert on <overlay name> (إنشاء تنبيه على
 حاسم التراكب>) . في يؤدي ذلك إلى فتح مربع الحوار ) <create alert إنشاء تنبيه ( مع التحديد المسبق للتراكب كمعلمة ثانية.</li>

|                         | EURUSD<br>5 دقيقة        |                                 |
|-------------------------|--------------------------|---------------------------------|
|                         | تم تنشيطه 🔽              |                                 |
| شروط<br>                | تفاصيل الشرط             |                                 |
| السعر >= قيمة           | السعر                    | <ul> <li>▼ 1.35319 ×</li> </ul> |
|                         | >=                       | •                               |
|                         | قيمة                     | ▼ 1.35319                       |
|                         | خط أفقى [1.35373]        |                                 |
|                         | خط أفقى[1،35268]<br>قيمة |                                 |
| عرض حوار الإنذار 📄      |                          |                                 |
| افتراضي 🛛 تشغيل الصوت 🔽 | <b>+</b>                 |                                 |
| مفرغة 📃                 | حلقة                     |                                 |
|                         |                          |                                 |

### 7. إضافة تنبيه زمني

من شريط الأدوات الأعلى.

انقر فوق الرسم البياني . سوف يؤدي ذلك إلى فقت الفر متصالب الموق الرسم البياني . سوف يؤدي ذلك إلى فتح مربح الحوار)
 مربح الحوار)
 دوار)
 دوار)
 دوار)
 دوار)
 دوار)
 دوار)
 دوار)
 دوار)
 دوار)
 دوار)
 دوار)
 دوار)
 دوار)
 دوار)
 دوار)
 دوار)
 دوار)
 دوار)
 دوار)
 دوار)
 دوار)
 دوار)
 دوار)
 دوار)
 دوار)
 دوار)
 دوار)
 دوار)
 دوار)
 دوار)
 دوار)
 دوار)
 دوار)
 دوار)
 دوار)
 دوار)
 دوار)
 دوار)
 دوار)
 دوار)
 دوار)
 دوار)
 دوار)
 دوار)
 دوار)
 دوار)
 دوار)
 دوار)
 دوار)
 دوار)
 دوار)
 دوار)
 دوار)
 دوار)
 دوار)
 دوار)
 دوار)
 دوار)
 دوار)
 دوار)
 دوار)
 دوار)
 دوار)
 دوار)
 دوار)
 دوار)
 دوار)
 دوار)
 دوار)
 دوار)
 دوار)
 دوار)
 دوار)
 دوار)
 دوار)
 دوار)
 دوار)
 دوار)
 دوار)
 دوار)
 دوار)
 دوار)
 دوار)
 دوار)
 دوار)
 دوار)
 دوار)
 دوار)
 دوار)
 دوار)
 دوار)
 دوار)
 دوار)
 دوار)
 دوار)
 دوار)
 دوار)
 دوار)
 دوار)
 <l

من قائمة التنبيهات:

انقر فوق add alert (إضافة تنبيه) . ألم سوف يؤدي ذلك إلى فتح مربح الحوار) create alert إنشاء تنبيه . (حدد) time (حدد) كمعلمة أنية.
 كمعلمة أولى و) custom date (أو خط رأسي كمعلمة ثانية.

من قائمة السياق:

انقر بزر الماوس الأيمن على الخط الرأسي الذي سيؤدي إلى تنشيط التنبيه. انقر فوق مدخل القائمة Create alert (إنشاء تنبيه).
 ذلك إلى فتح مربع الحوار ) Create alert إنشاء تنبيه (مع تحديد ) time (من كمعلمة أولى والخط الرأسي كمعلمة ثانية مسبقة التحديد.

|                                           | EURUSD                       |
|-------------------------------------------|------------------------------|
|                                           | 5 دقيقة                      |
|                                           | تم تنشيطه 📗                  |
| شروط<br>1 🖬 []<br>10.10.13.18:15:00] مروط | تفاصيل الشرط<br>×            |
| ()                                        | ◄ الوقت                      |
|                                           | >= *                         |
|                                           | حط عمودي [01.10.13 18:15:00] |
|                                           |                              |
| 1                                         | F1                           |
|                                           | -                            |
| عرض حوار الإنذار 🔄                        |                              |
| افتراضي تشغيل الصوت 🖊                     | <u>→</u>                     |
| تلقة مفرغة 📶                              | >                            |
| 4771 3 1 2200 B                           |                              |

# قائمة التنبيهات

لعرض قائمة جميع التنبيهات المحددة، انقر فوق alert list (قائمة التنبيهات) 💻 في شريط الأدوات الأعلى أو شريط أدوات الاختصارات.

| A 18 18                                          |        |           |        |           |               |           |         |                            |
|--------------------------------------------------|--------|-----------|--------|-----------|---------------|-----------|---------|----------------------------|
| <table-cell-columns> المعرف</table-cell-columns> | العملة | المعامل 1 | مقارنة | المعامل 2 | الحالة        | الأثر     | الفترة  | الأث <mark>ر</mark> الأخير |
| 24b0189-9                                        | EURUSD | السعر     | <=     | 1.35276   | جاري الانتظار | على السعر | 5 دقيقة |                            |
| 24b0189-5                                        | EURUSD | السعر     | >=     | 1.35268   | تم التحقق     | على السعر | 1 ثانية |                            |
|                                                  |        |           |        |           |               |           |         |                            |

يؤدي ذلك إلى عرض قائمة بجميع شروط التنبيهات المحددة مع توضيح حالتهم الحالية ووقت تتشيط التنبيه في آخر مرة. يتم تمييز حالة التنبيه المنشط باللون الأصفر.

- يؤدي الزر Add alert (إضافة تنبيه) 💄 إلى فتح مربح الحوار) create alert إنشاء تنبيه (
  - يؤدي الزر Edit alert (تعديل تنبيه) 💄 إلى فتح مربح الحوار ) Edit alertتعديل تنبيه (
- يؤدي الزر Deactivate (الغاء تنشيط) 4 إلى تعطيل التنبيه المرتبط بالشرط المحدد . يتم حذف خطوط التنبيه من الرسم البياني.
  - ودي الزر Activate (تنشيط) 🛃 إلى تمكين التنبيه المرتبط بالشرط المحدد . يتم استرجاع خطوط التنبيه إلى الرسم البياني.
    - يؤدي الزر Mute all (كتم الكل) 🜸 إلى إيقاف التنبيهات الصوتية لكافة التنبيهات الموجودة في النظام.
      - يؤدي الزر Delete alert (حذف تنبيه) 🌲 إلى حذف التنبيه المرتبط بالشرط المحدد.

ملاحظة لحذف الشرط المحدد فقط، انقر فوق الزر edit alert (تعديل تنبيه) 💄 وانقر فوق الزر) delete condition حذف شرط. 🗵 (

# تعديل تنبيه

يجب تنفيذ أحد الإجراءات التالية:

- انقر بزر الماوس الأيمن فوق التعليق التوضيحي الذي تريد تعديله. انقر فوق مدخل القائمة edit alert (تعديل تنبيه).
   مربح الحوار) edit alert تنبيه.
- انقر فوق الزر alert list (قائمة التنبيهات) التي في شريط الأدوات الأعلى أو شريط أدوات الاختصارات .حدد شرط التنبيه الذي تريد تعديله .انقر فوق الزر edit alert (سوف يؤدي ذلك إلى فتح مربح الحوار ) edit alert تعديل تنبيه.

# حذف تنبيه

يجب تنفيذ أحد الإجراءات التالية:

- انقر بزر الماوس الأيمن فوق التعليق التوضيحي المرتبط بالتنبيه الذي تريد حذفه. انقر فوق مدخل القائمة delete alert(s) (حذف تنبيه (تنبيهات))
   ليسوف يؤدي ذلك إلى حذف جميع التنبيهات المرتبطة بهذا التعليق التوضيحي.
- انقر فوق alert list (قائمة التنبيهات) في شريط الأدوات الأعلى أو شريط أدوات الاختصارات . حدد واحد من شروط التنبيه التي تريد حذفها . انقر فوق ) delete alert حذف التنبيه.
- ملاحظة الحذف شرط واحد فقط من التنبيه الذي يحتوي على عدة شروط، انقر فوق edit alert (تعديل تنبيه) . ألح في مربع الحوار edit alert تعديل تنبيه (، حدد الشرط الذي تريد حذفه ثم انقر فوق) delete condition حذف شرط 🖾 (

# الطباعة والحفظ والتصدير

# الطباعة

انقر فوق print (طباعة) 🖻 في شريط الأدوات الأسفل . سوف يؤدي ذلك إلى فتح مربح الحوار ) "Print" طباعة. (

# الحفظ كصورة

انقر فوق export image (تصدير صورة) 🔤 في شريط الأدوات الأسفل . سوف يؤدي ذلك إلى فتح مربح الحوار القياسي "Save File"
 ) حفظ ملف. (

مثال للصورة الناتجة:

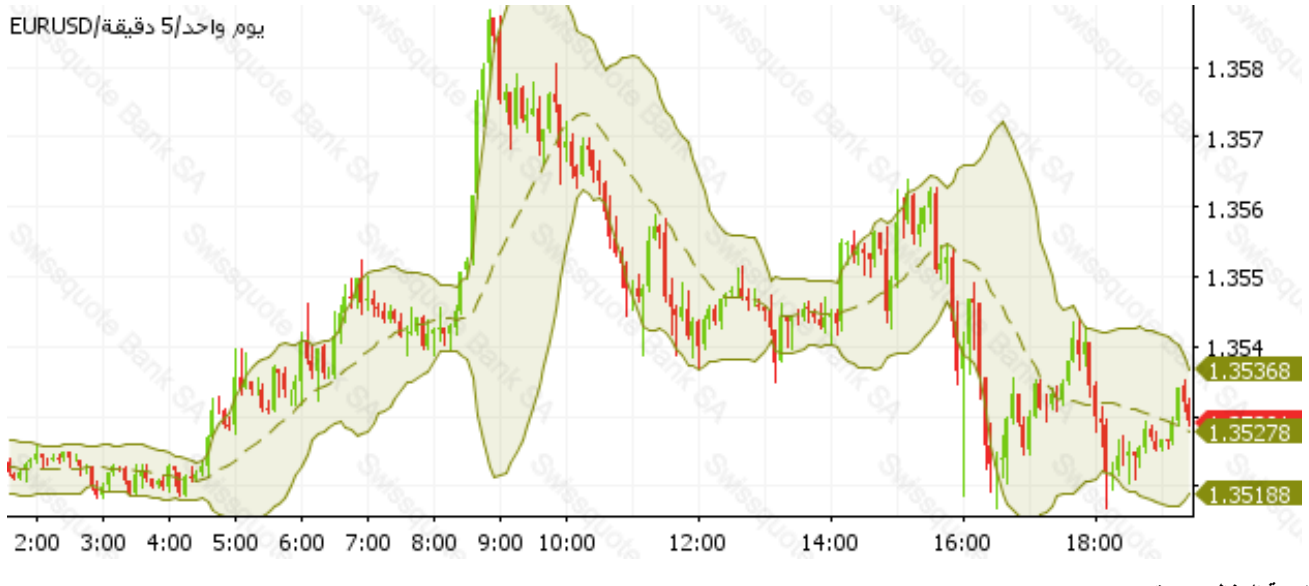

نتيجة الحفظ كصورة

تحميل وحفظ القوالب

انقر فوق الزر save layout (حفظ تخطيط) 📓 لحفظ أو استرداد القوالب المحفوظة سابقاً . سوف يؤدي ذلك إلى فتح مربح الحوار templates (

|                    | تحميل        |
|--------------------|--------------|
|                    | عادة التسمية |
|                    | إزالة        |
|                    | تصدير        |
|                    | استيراد      |
|                    |              |
|                    |              |
|                    |              |
| 14                 |              |
| hubitul aud EURUSD | حفظ          |

و هو يعرض قائمة بالقوالب المحفوظة حالياً. يتم تخزين القوالب على الخادم بحيث تصبح التخطيطات متاحة حتى عند تسجيل الدخول من جهاز كمبيوتر أو موقع مختلفين.

ملاحظة لمستخدمي تطبيق applet يتم تعريف مستخدم الويب من خلال "ملف الارتباط" (ملف يتم إدارته بو اسطة المستعرض لتخزين معلومات عن موقع ويب معين الذلك سوف يتم حفظ التخطيطات عن طريق استخدام نفس الكمبيوتر فقط.

#### Leid Eller

في الحقل Layout name (اسم التخطيط)، أدخل اسم يُستخدم في حفظ قالب الرسم البياني الحالي.

**خيارات :** انقر فوق الزر « ... » لتحديد خيارات الحفظ.

يتم تحديد **AII (الكل)** بصورة افتراضية (يستحسن)، لكن يمكن أيضاً أن يتم حفظ التراكبات والمؤشرات فقط وإلغاء تحديد كافة العناصر الباقية. إذا تم تحديد العرض والفاصل الزمني/التاريخ، فسيقوم القالب بضبط عرض الرسم البياني والفاصل الزمني والتاريخ على القيم المحفوظة عند التحميل.

| Layout name | EURUSD             | Save |  |
|-------------|--------------------|------|--|
| Layout type | 🔽 All              |      |  |
|             | ✓ Display          |      |  |
|             | ✓ Interval/History |      |  |
|             | √ Overlays         |      |  |
|             | √ Indicators       |      |  |
|             | ✓ Annotations      |      |  |

انقر فوق Save (حفظ). سوف يؤدي ذلك إلى حفظ القالب وإغلاق مربح الحوار templates management (إدارة القوالب). التحميل قالب

- انقر فوق القالب الذي تريد تحميله.
- انقر فوق Load (تحميل). سوف يؤدي ذلك إلى تحميل في الرسم البياني الحالي وإغلاق مربح الحوار templates management (إدارة القوالب).

### ۲ إعادة تسمية قالب

- انقر فوق القالب الذي تريد إعادة تسميته.
- انقر فوق rename (إعادة تسمية).
- يؤدي ذلك إلى عرض مربع الحوار select new name (تحديد اسم جديد):

| ديد اسم <b>ج</b> ديا | ~ |  |
|----------------------|---|--|
| URUSD                |   |  |

- أدخل اسماً جديداً للقالب.
- انقر فوق OK (موافق).

### 3 لحذف قالب

- انقر فوق القالب الذي تريد حذفه.
- انقر فوق Remove (إزالة).

### 4. لتصدير قالب إلى ملف

- انقر فوق القالب الذي تريد تصديره.
- انقر فوق Export (تصدیر).
- في مربع الحوار القياسي **"Save File" (حفظ ملف)**، اختر الوجهة واسم الملف. زوج العملات الحالي هو اسم الملف المقترح بصورة افتراضية.

## 5. لاستيراد قالب من ملف

- انقر فوق Import (استیراد).
- في مربع الحوار القياسي "Open File" (فتح ملف) اختر ملف لاستير اده.
- سوف يتم عرض القالب المستورد ضمن القائمة بنفس اسم الملف. إذا كان هذا الاسم موجوداً بالفعل، فسوف يتم إضافة أرقام في النهاية لضمان تفرد جميع أسماء الملفات.

Headquarters Swissquote Bank Ltd Chemin de la Crétaux 33

CH - 1196 Gland T +41 22 999 94 11 F +41 22 999 94 12

#### Zurich Office Swissquote Bank AG

Schützengasse 22/24 CH - 8001 Zurich TEL. 0848 25 88 88 FAX. +41 44 825 88 89

#### **Bern Office**

#### Swissquote Bank AG

Schauplatzgasse 9 3011 Berne TEL. 0848 25 88 88 FAX. +41 44 825 88 89

#### **Dubai Office**

### Swissquote Bank Ltd (DMCC Branch)

Jumeirah Lakes Towers, Almas Tower Level 33, Office 33J P.O.Box 121364, Sheikh Zayed Road Dubai, UAE TEL. +971 4 450 1700 FAX. +971 4 450 170

#### Swissquote Europe Ltd

Tower Business Centre Tower Road, Swatar BKR 4013 Malta TEL. +356 2546 6720 FAX. +356 2546 6103

Customer Care Center TEL. 0848 25 87 88 From abroad : TEL. +41 44 825 87 88

www.swissquote.ch / www.swissquote.com/fx

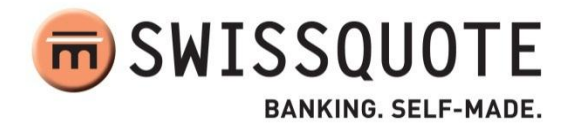